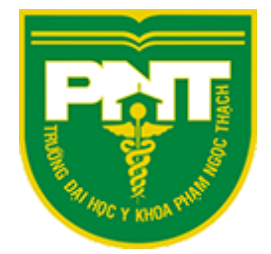

# HƯỚNG DẪN TỔ CHỨC LIVE TRÊN MS TEAMS PHÒNG CÔNG NGHỆ THÔNG TIN

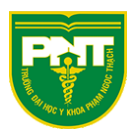

# Mục lục

| Tạo sự kiện Live                              | 2  |
|-----------------------------------------------|----|
| Người sản xuất tham gia sự kiện Live          | 7  |
| Tương tác với camera khi Live                 | 14 |
| Tương tác Live khi mời sinh viên làm diễn giả | 17 |
| Diễn giả tham gia sự kiện Live                |    |
| Sinh viên tham gia Live và cửa sổ Q&A         |    |
| Ghi hình buổi Live                            |    |
| Những lưu ý khi sử dụng tính năng Live        |    |

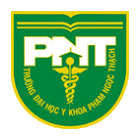

# Tạo sự kiện Live

#### Lưu ý: sử dụng trên ứng dụng Teams cài trên máy tính

Chọn Lịch

| $\langle \rangle$     |          |               |   |   | Ľ            |                     |
|-----------------------|----------|---------------|---|---|--------------|---------------------|
| L<br>Hoạt động        | Ē        | Lịch          |   |   |              |                     |
| Trò chuyện            |          | Hôm nay       | < | > | Tháng 4 2020 | - Tháng !           |
| Nhóm                  |          | 27<br>Thứ Hai |   |   |              | <b>28</b><br>Thứ Ba |
| â                     | 10:00 SA |               |   |   |              |                     |
| Bài tập<br>II<br>Lịch | 11:00 SA |               |   |   |              |                     |
| Cuộc gọi<br>Tệp       | 12:00 CH |               |   |   |              |                     |
|                       | 1:00 CH  |               |   |   |              |                     |
|                       | 2:00 CH  |               |   |   |              |                     |
| Úng dụng              | 3:00 CH  |               |   |   |              |                     |

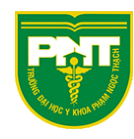

| < >            |          |                          | Т                   | ìm kiếm hoặc gõ lệnh |               |                       | SB - 🗇 ×                                       |
|----------------|----------|--------------------------|---------------------|----------------------|---------------|-----------------------|------------------------------------------------|
| 🔔<br>Hoạt động | Ē        | Lịch                     |                     |                      |               | Q́4 H <b>ọ</b> p ngay | + Cuộc họp mới 🗸 🗸                             |
| Trò chuyện     | ٢        | Hôm nay < > Tháng 4 2020 | ) - Tháng 5 2020 ∨  |                      |               |                       | (#) Lên lịch cuộc họp<br>(%) Sự kiện trực tiếp |
| Nhóm           |          | <b>27</b><br>Thứ Hai     | <b>28</b><br>Thứ Ba | <b>29</b><br>Thứ Tư  | 30<br>Thứ Năm |                       | 01<br>Thứ Sâu                                  |
| 💼<br>Bài tập   | 10:00 SA |                          |                     |                      |               |                       |                                                |
| iii<br>Lịch    | 11:00 SA |                          |                     |                      |               |                       |                                                |
| Cuộc gọi       |          |                          |                     | •                    |               |                       |                                                |

Nhập thông tin cho buổi Live: Tiêu đề, thêm diễn giả, thời gian Sau đó nhấn tiếp theo

Sự kiện trực tiếp mới

|                                                               | <b>Bạn đang thiết</b><br>Để mời người d<br>đó trong lời mà | l <b>ập một sự kiện trực ti</b> ơ<br>ự, hãy sao chép liên kết s<br>í theo lịch. Tìm hiểu thên | <b>ếp</b><br>au khi bạn lên lịch si<br>n | ự kiện trực tiếp và đăng hoặc gửi liên kết                                                                                                    | × |
|---------------------------------------------------------------|------------------------------------------------------------|-----------------------------------------------------------------------------------------------|------------------------------------------|----------------------------------------------------------------------------------------------------|---|
| LIVE Bai Giang<br>Vị trí<br>Bắt đầu<br>29-04-2020<br>Chi tiết | 12:00                                                      | Kết thúc<br>29-04-2020                                                                        | 12:30                                    | Nơi niệu nguời tham gia nh ôm sự kiện của bạr<br>Mời diễn giả<br>Người tổ chức<br>SB Sơn Bùi<br>Người sản xuất v<br>Nhóm sự kiện<br>Mốm Sự kiện<br>Diễn giả v | × |
| B I 및 ᢒ  <br>Cung cấp thông tin về                            | '∀' <u>A</u> ₄A<br>sự kiện trực tiếp                       | Đoạn văn ∨ <u>T</u> <sub>×</sub>   ∢                                                          | ≘ ,=                                     | Đóng Tiếp the                                                                                                    | 0 |

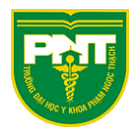

Chọn các tùy chọn cho sự kiện

<u>Chọn quyền "Cấp độ toàn tổ chức" để yêu cầu người tham gia phải đăng nhập tài khoản</u> <u>@pnt.edu.vn</u>

| uye     | n với sự kiện trực tiếp                                                                                                    |  |  |
|---------|----------------------------------------------------------------------------------------------------|--|--|
| ĉĈ      | Mọi người và nhóm<br>Chỉ những người và nhóm được chỉ định mới có thể xem sự kiện trực<br>tiếp.                                                                                  |  |  |
| ▦       | <b>Cấp độ toàn tổ chức</b><br>Mọi người trong tổ chức của bạn đều có thể xem sự kiện trực tiếp. (Yêu<br>cầu đăng nhập)                                                           |  |  |
|         | Công khai<br>Sự kiện trực tiếp sẽ ở trạng thái mở với mọi người. Dùng tùy chọn này<br>khi hầu hết những người tham gia ở bên ngoài tổ chức của bạn. (Không<br>yêu cầu đăng nhập) |  |  |
| ột số t | ùy chọn này chưa được người quản trị CNTT của bạn bật                                                                                                    |  |  |
| àm t    | thế nào để sản xuất sự kiện trực tiếp?                                                                                                    |  |  |
| Te      | ams                                                                                                    |  |  |

#### Chọn quyền "Mọi người và nhóm" để cấp quyền tham dự cho các thành viên nhất định

Sự kiện trực tiếp mới

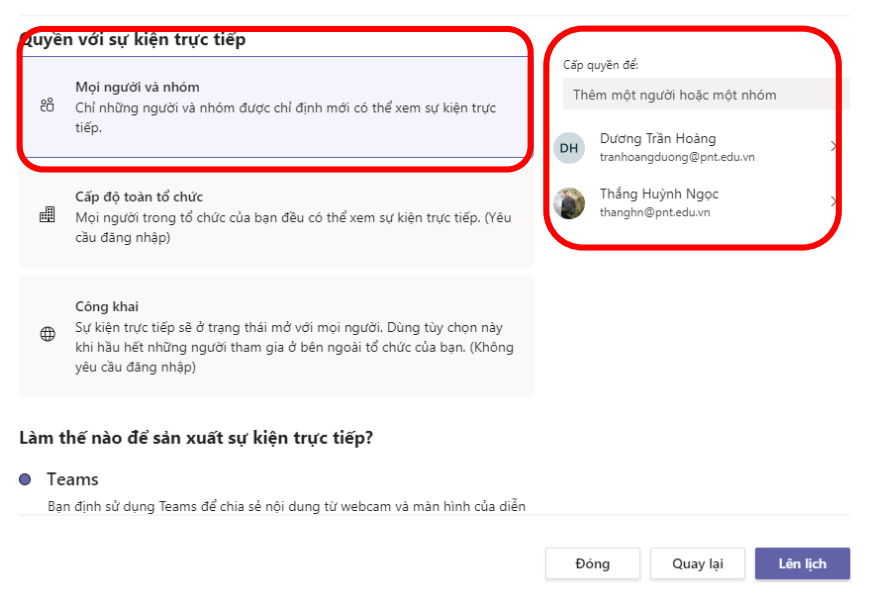

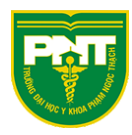

#### Chọn "Công khai" để Sinh viên tham gia không cần đăng nhập tài khoản

Sự kiện trực tiếp mới

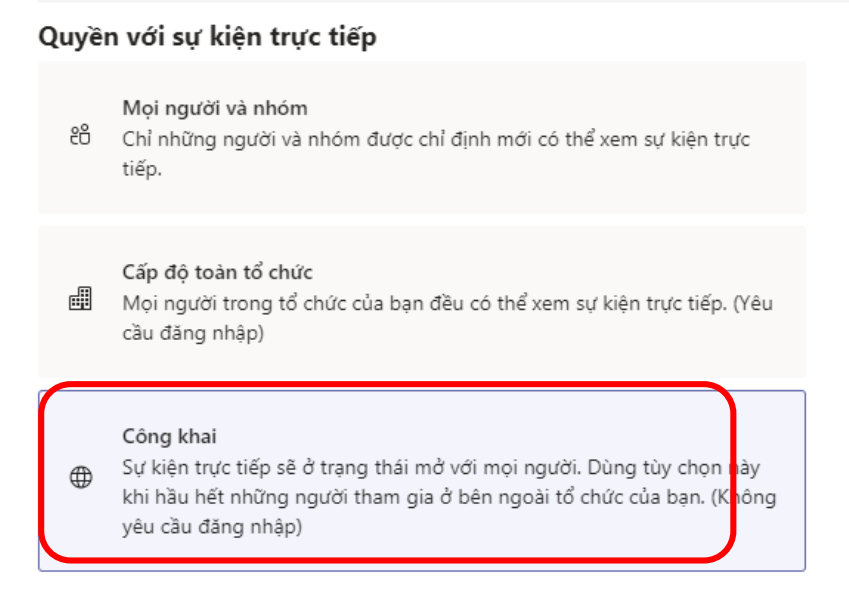

#### Làm thế nào để sản xuất sự kiện trực tiếp?

Teams

#### Tùy chọn cửa sổ cho buổi Live (xem thêm Ghi hình buổi Live)

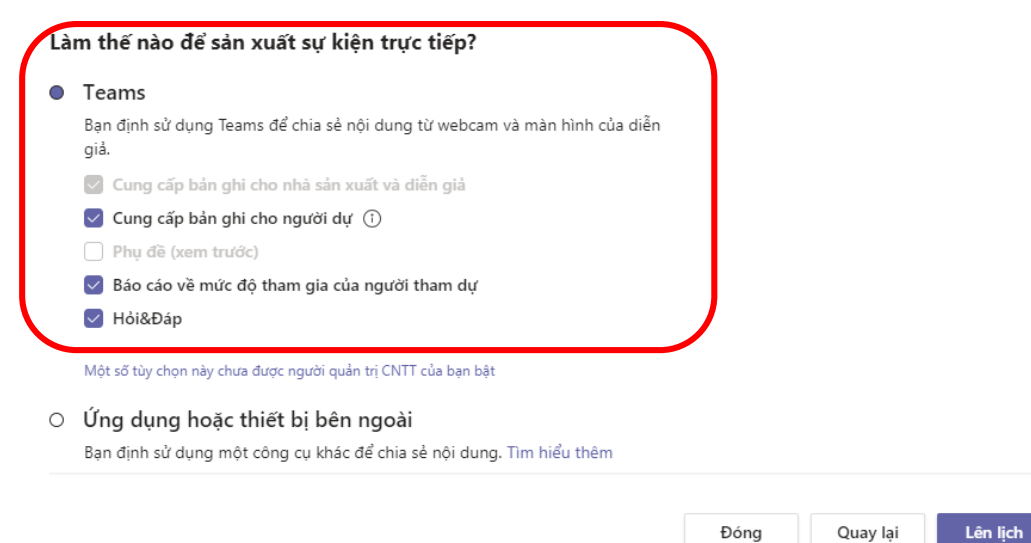

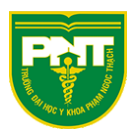

Nhấn liên kết như hình để sao chép đường link gửi cho người tham dự Sau đó chọn "Đóng" để hoàn thành

LIVE Bai Giang

|                                                                  | Mời người dự<br>වේ mời người dự, hãy sao sháp<br>ලා Tải liên kết của người tham | liên kết rồi chia sẻ hoặc gửi liên<br>dự ⑦ Tìm hiểu thêm | kết đó t    | rong lời mời theo lịci                      | h.        |
|------------------------------------------------------------------|---------------------------------------------------------------------------------|----------------------------------------------------------|-------------|---------------------------------------------|-----------|
| Thứ Tư, ngày 29 tháng 4 r<br>12:00 - 12:30 (30 phút)<br>Tham gia | năm 2020<br>Trò chuyện                                                          |                                                          | Người<br>SB | tổ chức<br>Sơn Bùi<br>Người sản xuất, Người | tổ chức   |
| Tài nguyên sự kiện trự<br>Có sẵn sau sự kiện                     | ' <b>c tiếp</b> Làm                                                             | mới                                                      |             | Đóng                                        | Chỉnh sửa |

#### Sự kiện được tạo

| ) - Tháng 5 2020 ∨  |                     |               |  |
|---------------------|---------------------|---------------|--|
| <b>28</b><br>Thứ Ba | <b>29</b><br>Thứ Tự | 30<br>Thứ Năm |  |
|                     |                     |               |  |
|                     |                     |               |  |
|                     |                     |               |  |
|                     | LIVE Bai Giang      |               |  |
|                     | Sơn Bui             | 424           |  |
|                     |                     |               |  |
|                     |                     |               |  |
|                     |                     |               |  |
|                     |                     |               |  |
|                     |                     |               |  |

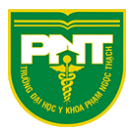

## Người sản xuất tham gia sự kiện Live

# 29 Thứ Tư Thứ Năm Live Bải Giảng Sơn Bùi (2)

#### Nhấn vào sự kiện Live đã tạo trong Lịch

#### Chọn tham gia

#### LIVE Bai Giang

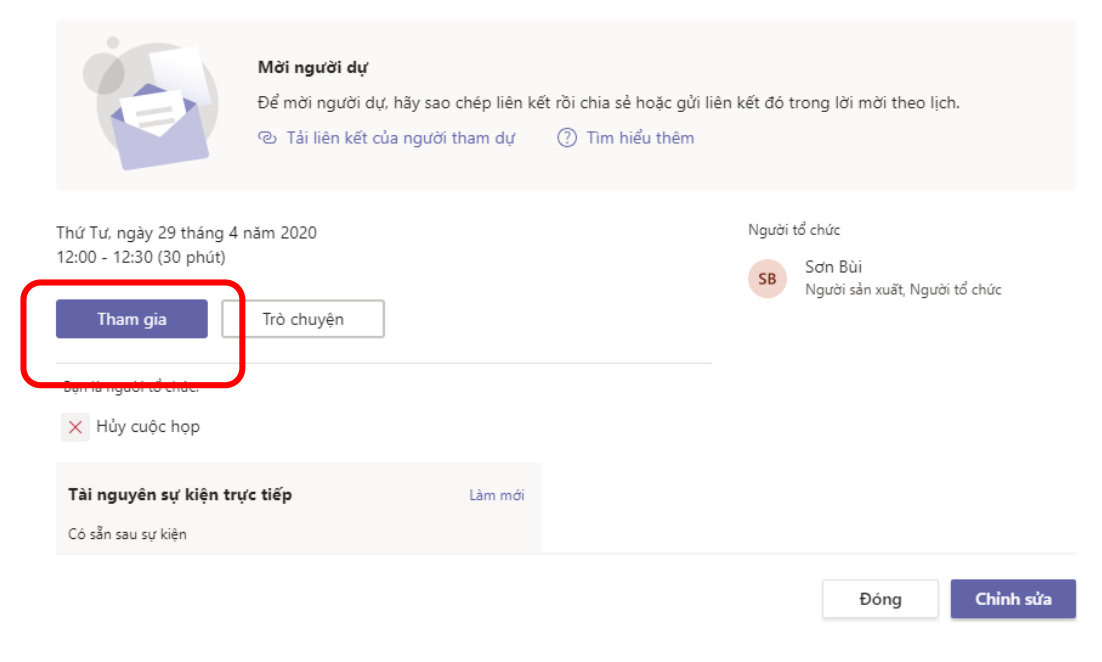

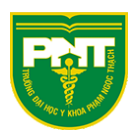

#### Lưu ý: Người sản xuất tham gia Live bắt buộc sử dụng Teams bản cài trên máy tính

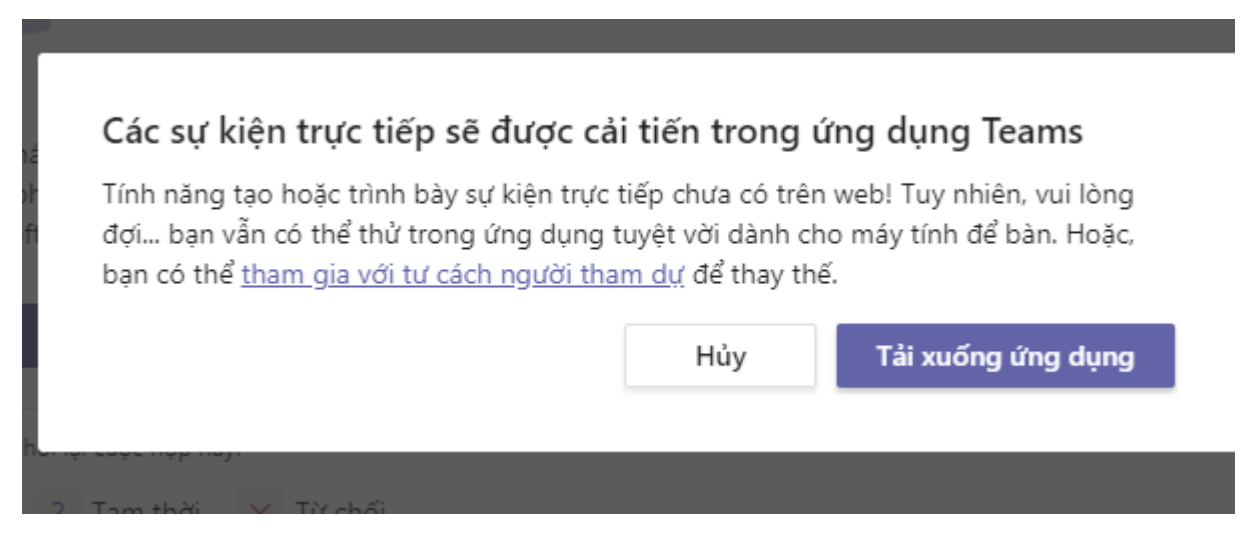

Cửa sổ thông báo tham gia với tư cách người sản xuất

Chọn "Tham gia ngay"

|          | Tham gia với tư cách người sản xuất<br>LIVE Bai Giang              |  |
|----------|--------------------------------------------------------------------|--|
| <br>Z4 ( | SB<br>Tham gia ngay<br>Magan San San San San San San San San San S |  |
|          | Các tùy chon tham qia khác                                         |  |

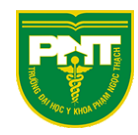

#### Giao diện sự kiện Live

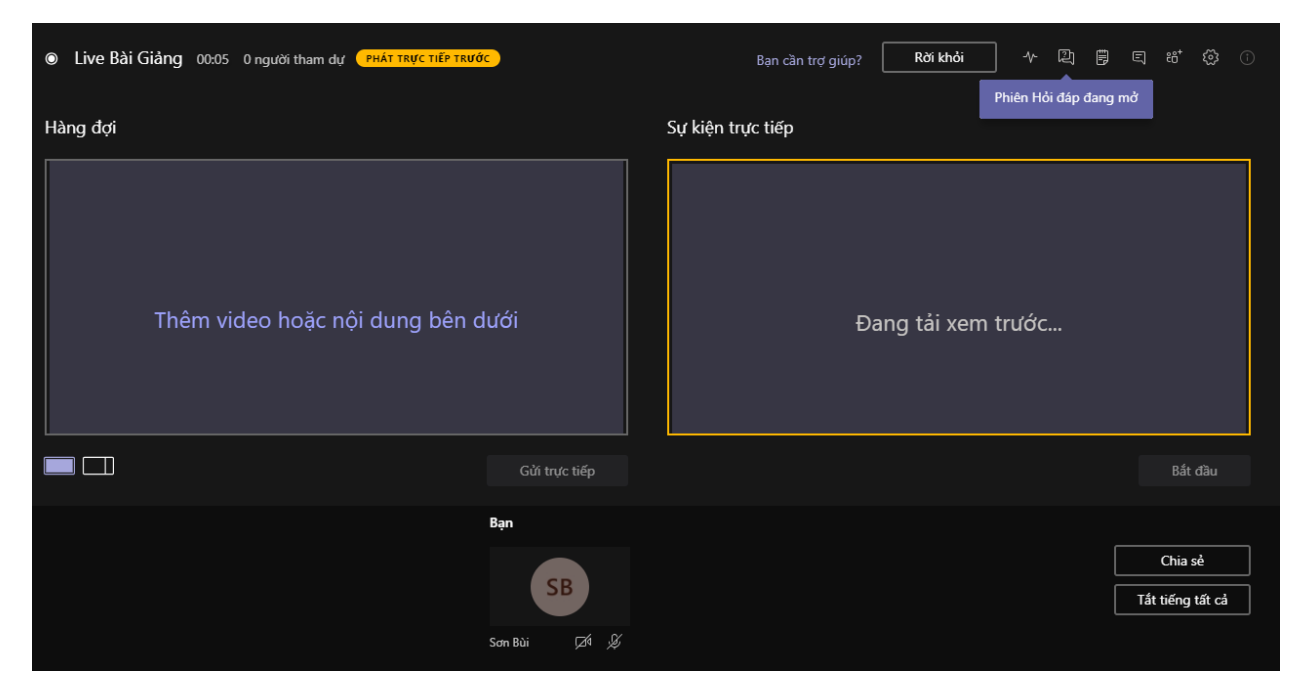

Chọn "Chia sẻ" để chia sẻ màn hình máy tính

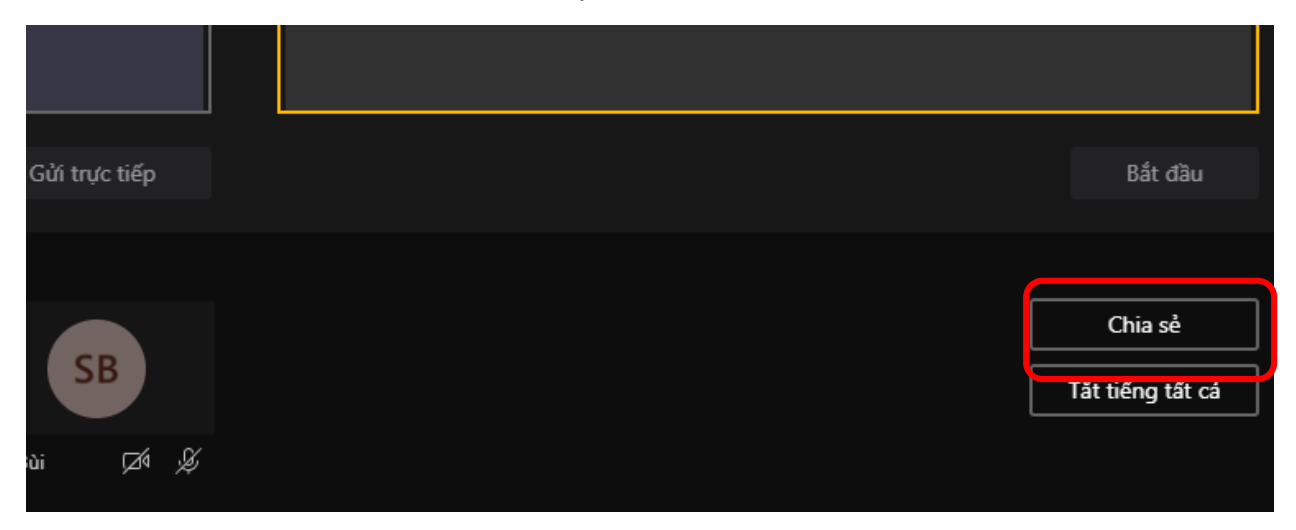

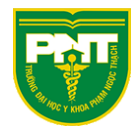

Chọn cửa sổ cần chia sẻ

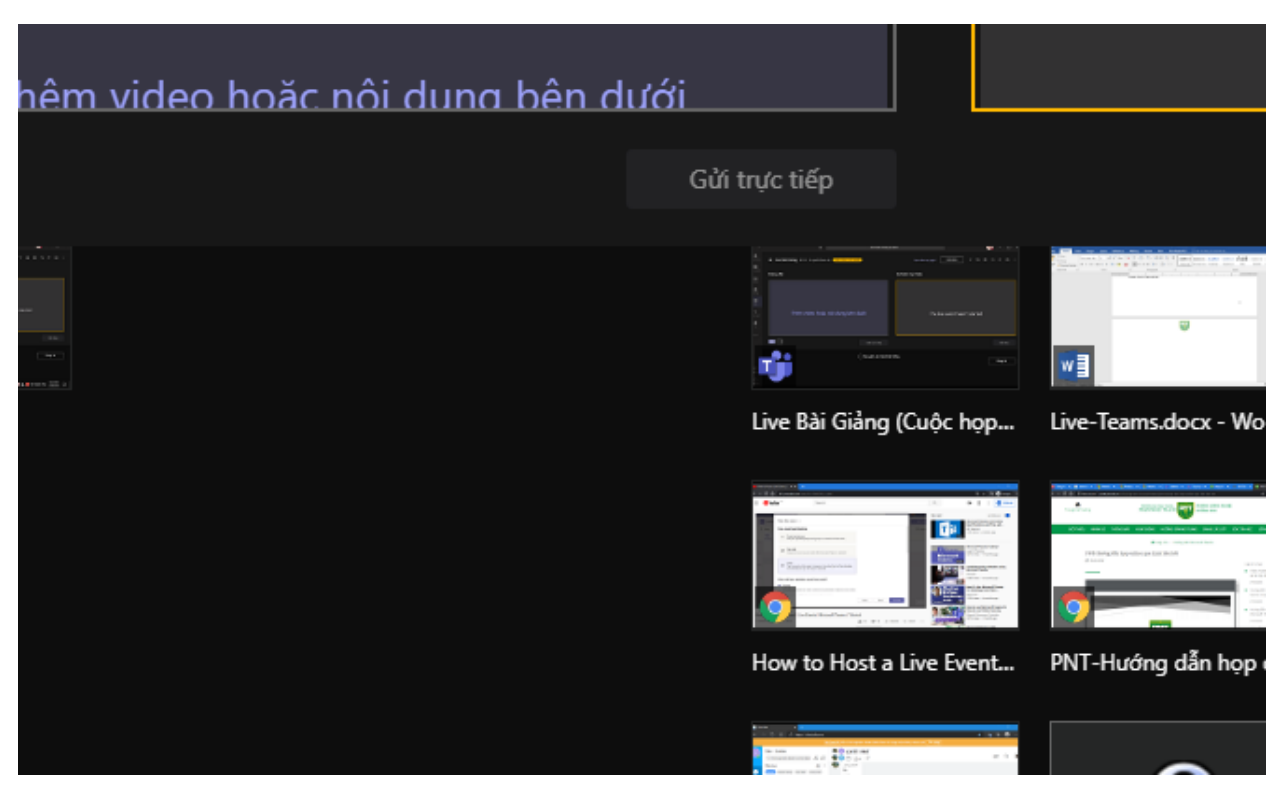

Cửa sổ khi chọn chia sẻ sẽ có viền màu đỏ bao quanh

| 🕒 How to Host a Liv | e Event   Li 🔲 🗙 🕂                                                                                                    |   |
|---------------------|----------------------------------------------------------------------------------------------------|---|
| < → C ∆             | ● youtube.com/watch?v=5MHCN_v_ubM                                                                                              |   |
| 😑 🕒 YouTu           | be <sup>vn</sup> Search                                                                                                    |   |
| Calence             | New live event $$                                                                                                    |   |
| 🗊 Today <           | Translate to Choose up to 6 languages V                                                                                        |   |
| 14<br>Monday        | Attendee engagement report     Q&A     An external app or device     You plan to use another tool to share content. Learn more |   |
| 5 PM                | Support                                                                                                    |   |
| 6 PM                | Give attendees arcess to support info for your organization.<br>URL<br>https://support.office.com/home/contact                 |   |
| 7 PM                |                                                                                                    |   |
| 8 PM                |                                                                                                    | 1 |

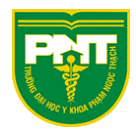

Quay lại cửa sổ Teams

Chọn "Màn hình của tôi"

|         | Gửi trực tiếp    |
|---------|------------------|
| Bạn     | Nội dung         |
| SB      |                  |
| Sơn Bùi | Màn hình của tối |

Màn hình chia sẻ sẽ xuất hiện ở khung hàng đợi

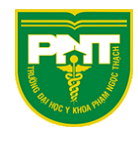

| làng đợi                                                                                                    |                                                                                                    |                                                                                                    | N       | làn hình của Sơn Bùi                                                                                                    | Sự kiện t |
|----------------------------------------------------------------------------------------------------|----------------------------------------------------------------------------------------------------|----------------------------------------------------------------------------------------------------|---------|----------------------------------------------------------------------------------------------------|-----------|
| I low to liberalize Next                                                                                                    | eptin 🔹 🗙 🛨                                                                                                    |                                                                                                    |         | – ग ×<br>कि. के. म्र 👩 Inngel. ;                                                                                                    |           |
| 😑 🕒 YouTube 🖤                                                                                                    | Search                                                                                                    |                                                                                                    | Ο,      | E> 111 1 🕒 SIGN IN                                                                                                    |           |
| A construction of the sector of the sector o | Use event           Use and personalizes           Only to and prices           Only to and prices | Contraction of the second second seco | Up mext | AUTORIAN CONTINUES Sensitives<br>Microsoft Teams Live Sensitives<br>Bill Sensitives - 2 Namilies agos<br>Microsoft Teams Talantial<br>Insert Training<br>Sensitives - 2 Namilies and<br>Sensitives - 2 Namilies and<br>Sensitives - 2 Namilies and<br>Sensitives - 2 Namilies and<br>Microsoft Teams<br>Sensitives - 2 Namilies and<br>Microsoft Teams<br>Microsoft Teams<br>Microsoft Microsoft Teams<br>Microsoft Microsoft Teams<br>Microsoft Microsoft Microsoft Teams<br>Microsoft Microsoft Teams<br>Microsoft Microsoft Teams<br>Microsoft Microsoft |           |
|                                                                                                    |                                                                                                    |                                                                                                    |         | Gửi trực tiếp                                                                                                    |           |
|                                                                                                    |                                                                                                    | Bạn                                                                                                    |         | Nội dung                                                                                                    | 9         |
|                                                                                                    |                                                                                                    |                                                                                                    | SB      | a de la constante de la constante de la consta                                                             |           |

Chọn "Gửi trực tiếp"

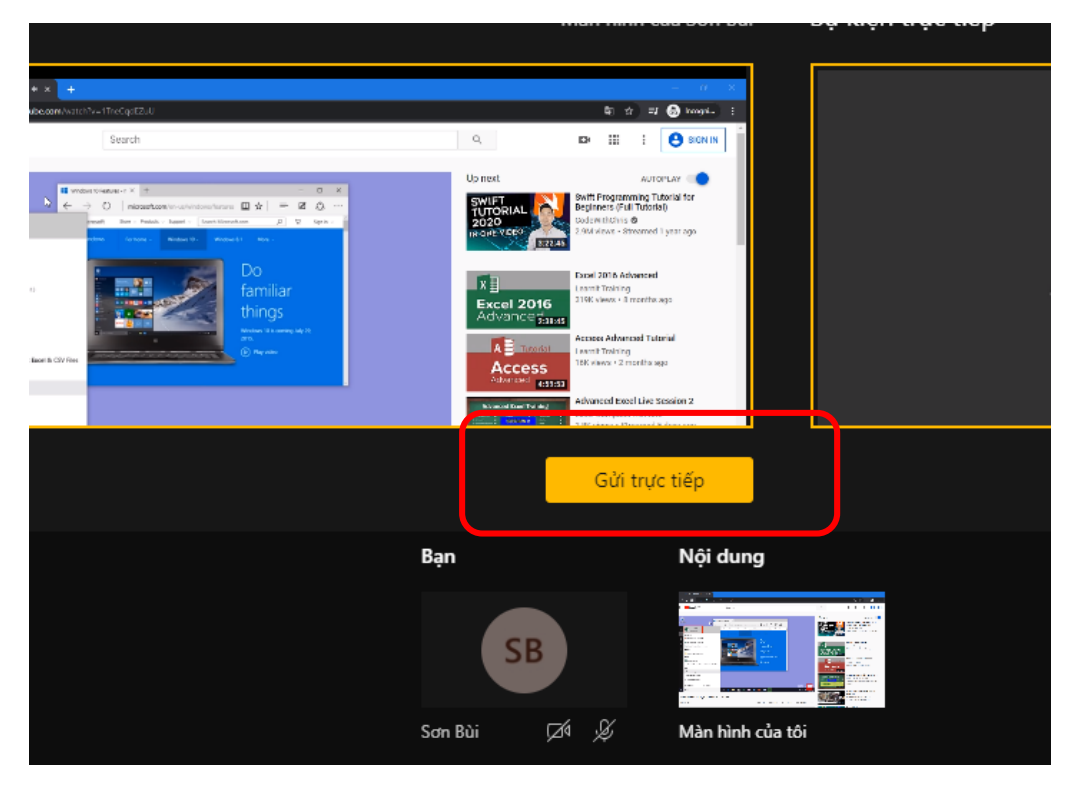

Màn hình sẽ được chuyển sang khung "Sự kiện trực tiếp"

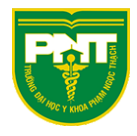

Sau đó chọn "bắt đầu" để bắt đầu buổi Live

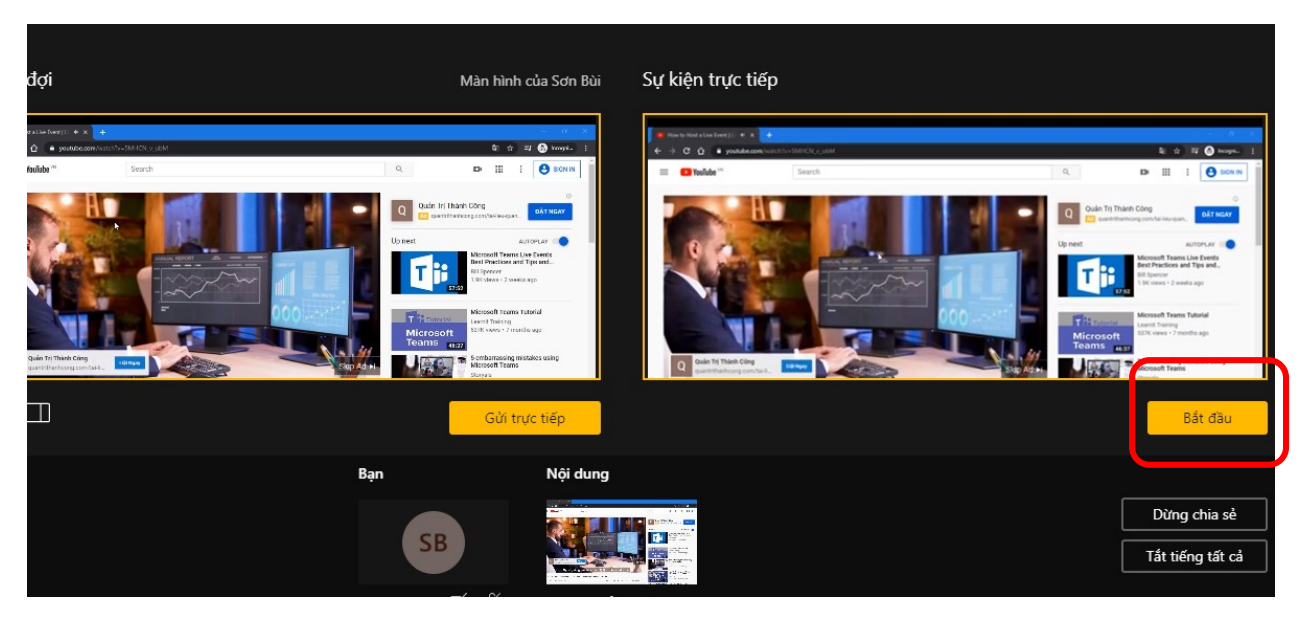

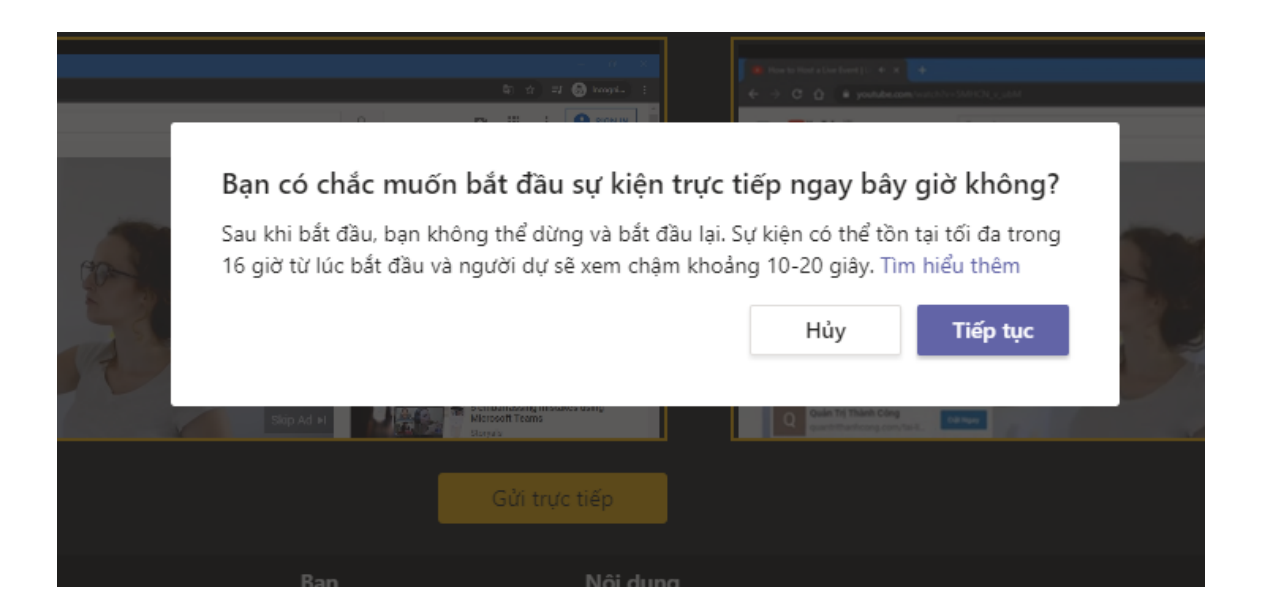

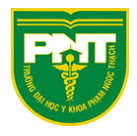

#### Bạn không còn chỉnh sửa được cuộc họp này nữa. Sự kiện trực tiếp đã bắt đầu.

#### Tương tác với camera khi Live

Quý thầy cô chọn biểu tượng như hình dưới để thêm Camera của mình vào màn hình chia sẻ

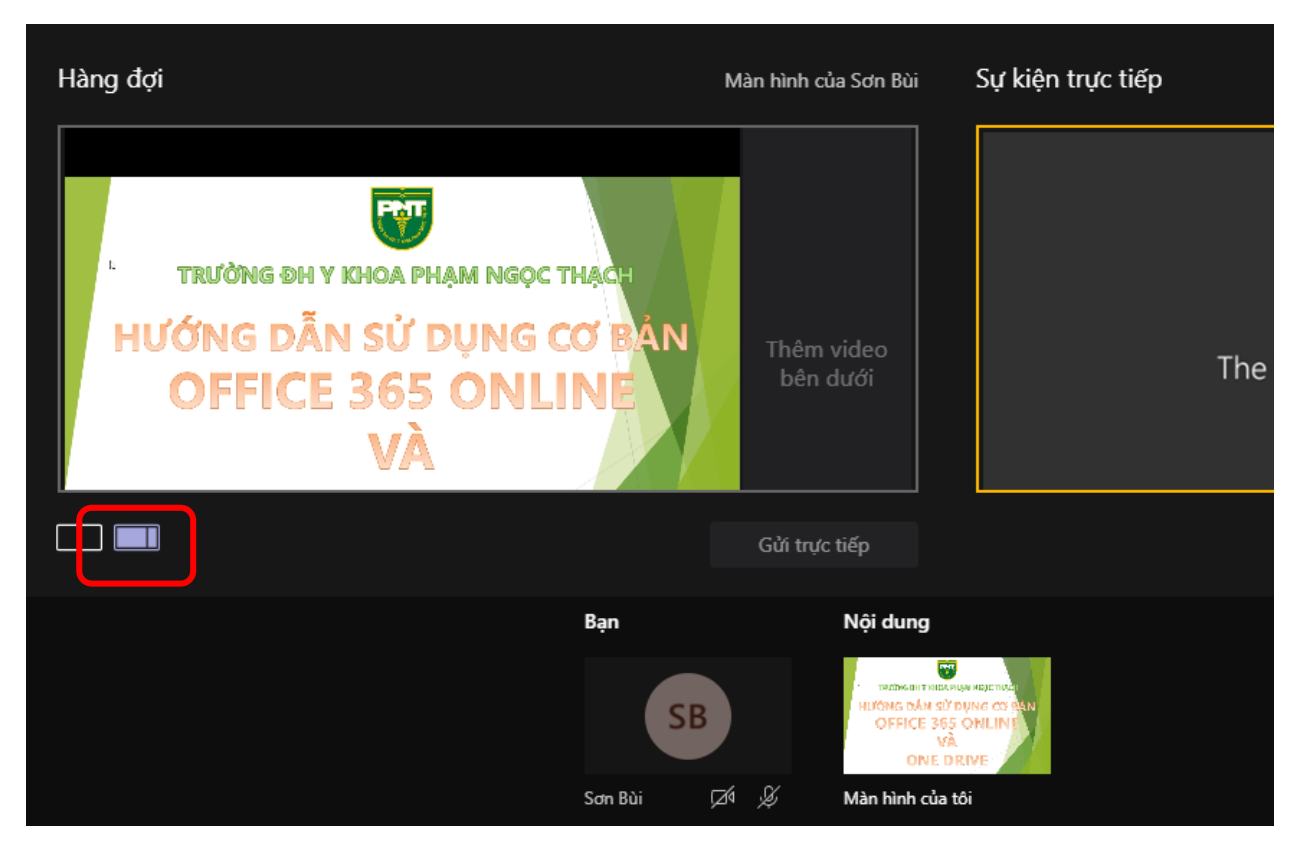

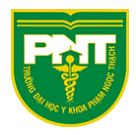

Bấm chọn chia sẻ camera lên Hàng đợi

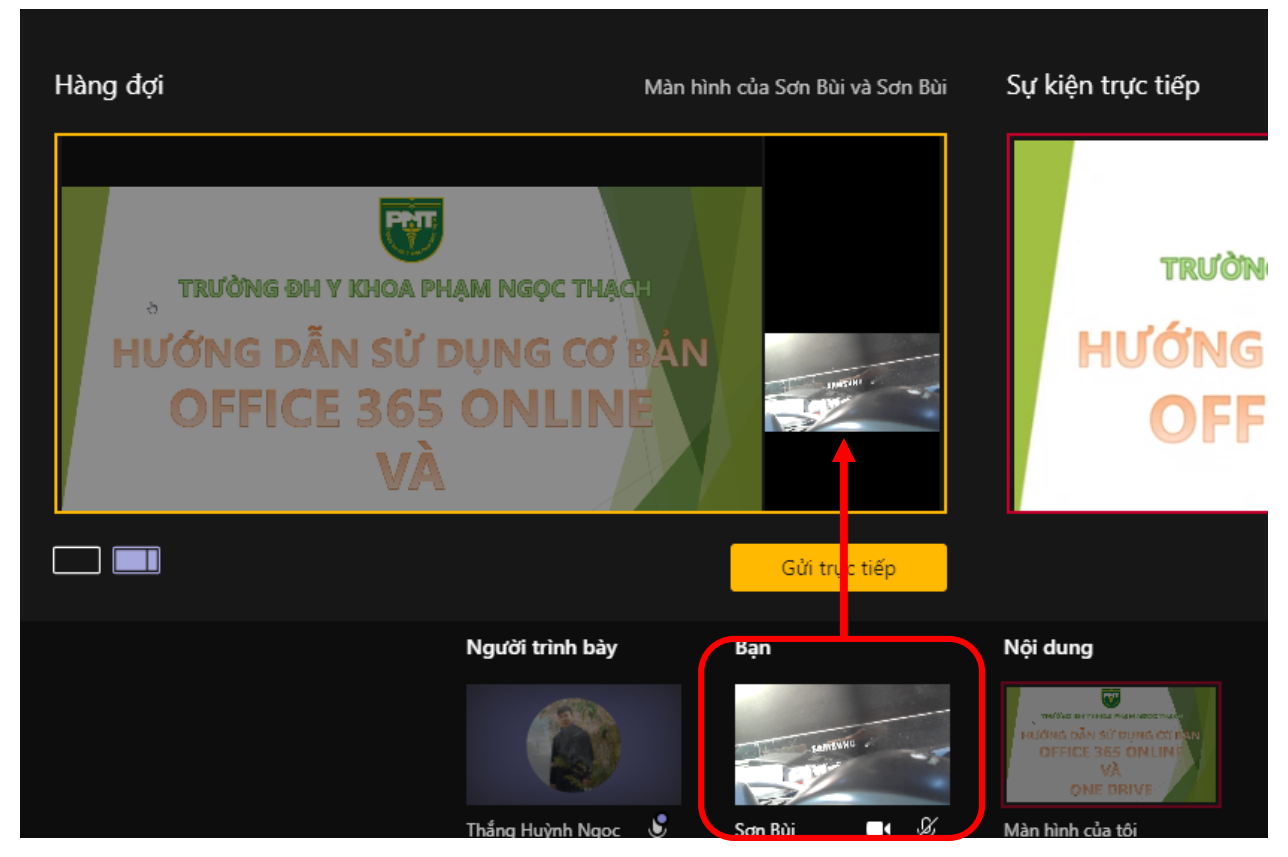

#### Sau đó bấm Gửi trực tiếp $\rightarrow$ bấm Bắt đầu

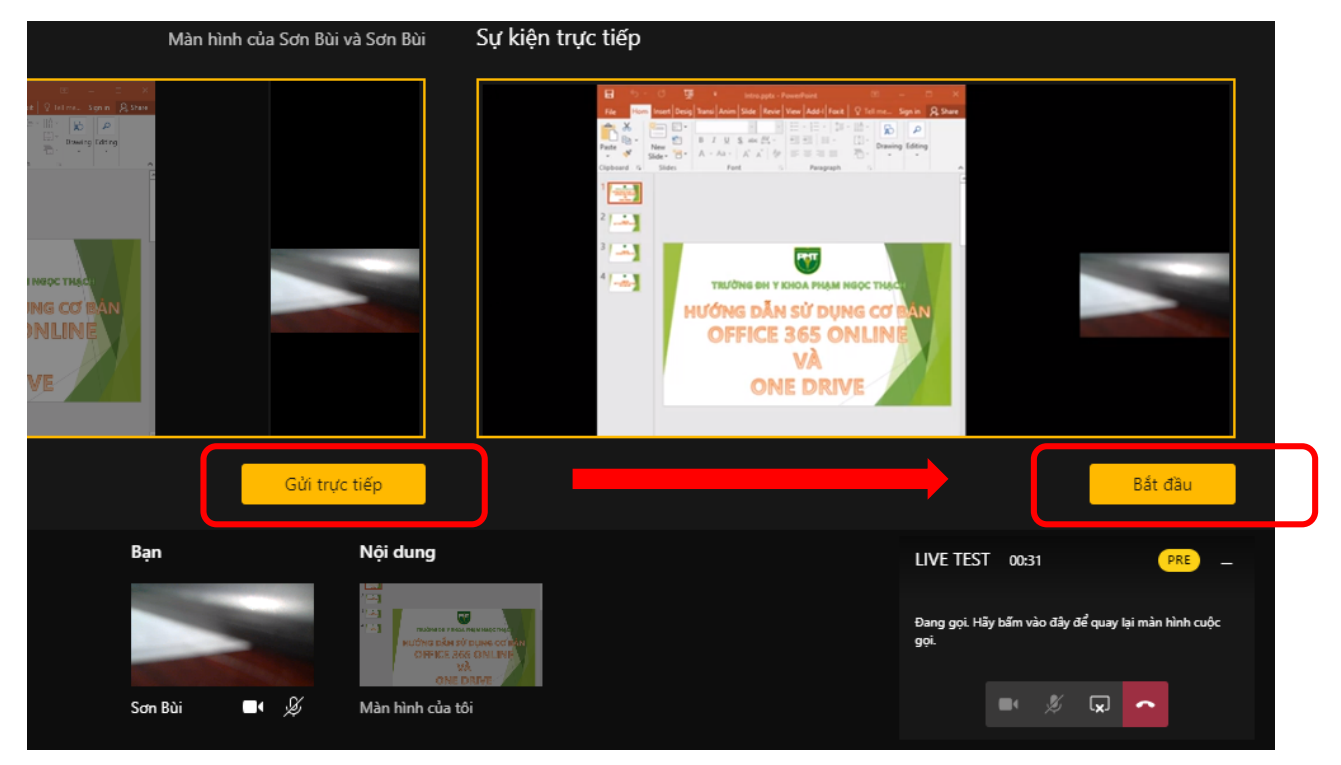

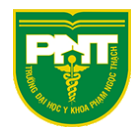

#### Hình ảnh buổi Live

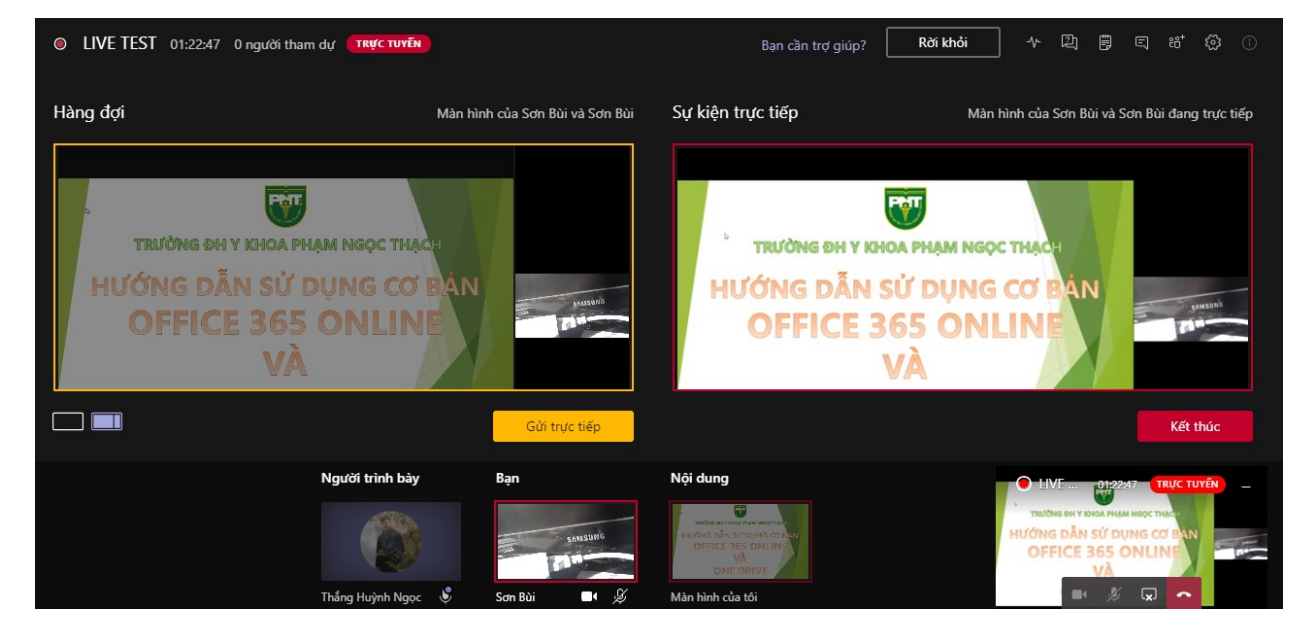

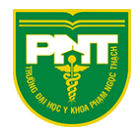

# Tương tác Live khi mời sinh viên làm diễn giả

Chọn biểu tượng như hình dưới

|             | Bạn cần trợ giúp?             | <b>€</b> 8⁺Ø :              |
|-------------|-------------------------------|-----------------------------|
|             | Sự kiện trực tiếp             |                             |
|             |                               |                             |
| ideo<br>ưới | The live event hasn't started |                             |
| iếp         |                               | Bắt đầu                     |
|             |                               |                             |
|             |                               | Chia sẻ<br>Tắt tiếng tất cả |
| Za Ş        |                               |                             |

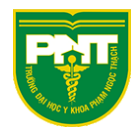

Nhập tài khoản mời làm diễn giả

|             |                  |   |    |       |               |               | SB    | —           | ٥ | ×  |  |
|-------------|------------------|---|----|-------|---------------|---------------|-------|-------------|---|----|--|
| rợ giúp?    | Rời khỏi         | ] |    | -\/-  | R             | ŧ             | Ę     | <b>::</b> * | 3 | Ĵ  |  |
|             |                  |   | Mọ | oi ng | Jười          |               |       |             |   | ×  |  |
|             |                  | 1 | th | angh  | n             |               |       |             |   | ଡ  |  |
|             |                  |   |    | 6     | Thắng<br>THAN | g Huỳ<br>IGHN | nh Ng | ос          |   |    |  |
| n't startec | j                |   |    |       |               |               |       |             |   | /+ |  |
|             |                  |   |    |       |               |               |       |             |   |    |  |
|             |                  |   |    |       |               |               |       |             |   |    |  |
|             | Bắt đầu          |   |    |       |               |               |       |             |   |    |  |
|             |                  |   |    |       |               |               |       |             |   |    |  |
|             |                  |   |    |       |               |               |       |             |   |    |  |
|             | Chia sẻ          |   |    |       |               |               |       |             |   |    |  |
|             | Tắt tiếng tất cả |   |    |       |               |               |       |             |   |    |  |

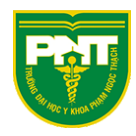

Hình ảnh chia sẻ của người diễn giả sẽ hiện tại khung Người trình bày

| VE TEST 03:04 0 người tham dự (PHÁT TRỰC TIẾP TRƯớc) | Bạn cần trợ giúp? Rời khỏi    | 사 꼰 뿐 도 📽 🔅                                               |   |
|------------------------------------------------------|-------------------------------|-----------------------------------------------------------|---|
| đợi                                                  | Sự kiện trực tiếp             | Mọi người                                                 | × |
|                                                      |                               | Mời người nào đó<br>• Hiện đang tham gia cuộc họp này (2) | Q |
| Thêm video hoặc pôi dựng hập dựới                    | The Bus sugget beguts started | Sơn Bùi                                                   | Ŀ |
|                                                      | The live event hasn't started | Thắng Huỳnh Ngọc                                          |   |
|                                                      |                               |                                                           |   |
| Gửi trực tiếp                                        | Bất đầu                       |                                                           |   |
|                                                      |                               |                                                           |   |
| Người trình bày 3ạn                                  | Chia sẻ                       |                                                           |   |
| SAMSUNG                                              | Tất tiếng tất cả              |                                                           |   |
| Thăng Huỳnh Ngọc 🌻 Sơn Bùi                           |                               | 4                                                         |   |

Chọn biểu tượng như hình dưới để vừa hiện hình ảnh chia sẻ của người sản xuất và hình camera của diễn giả (VD: Sinh viên được mời làm diễn giả để đặt câu hỏi)

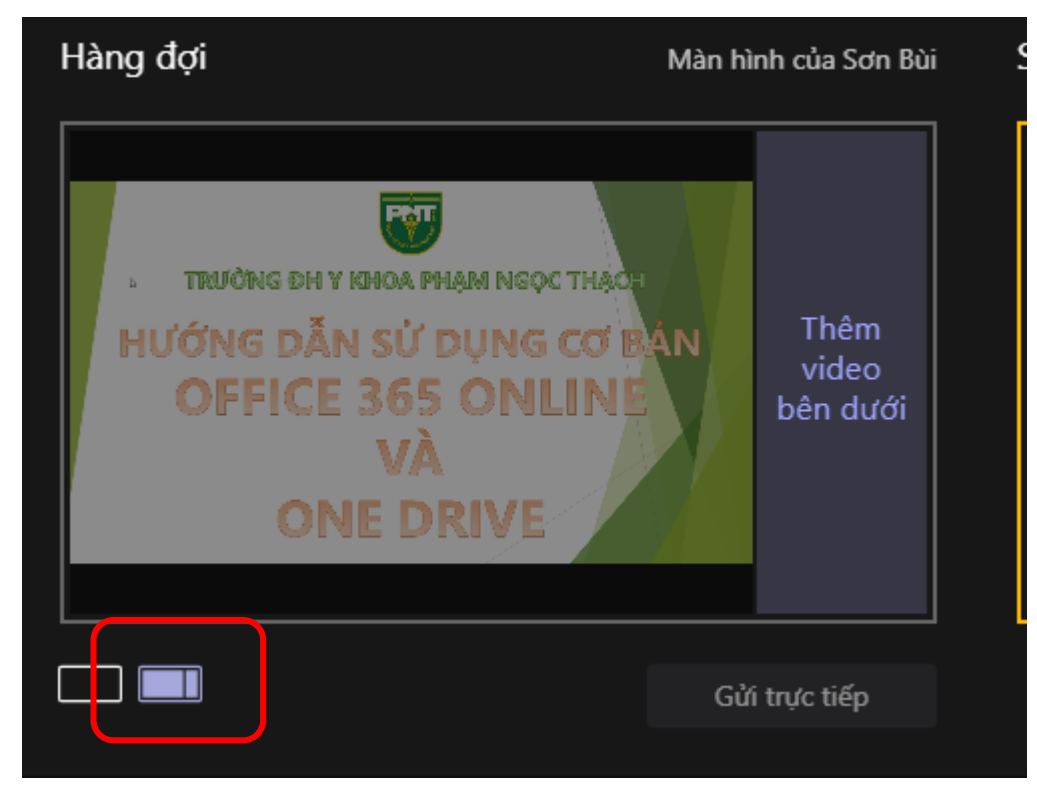

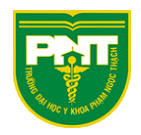

#### Bấm chọn nội dung chia sẻ (VD: Slide PowerPoint) và hình ảnh người trình bày (VD: Camera SV được mời trình bày) lên khung Hàng đợi

| LIVE TEST 06:03 0 người tham dự PHÁT TRỰC T                                                          | ΙΕ̈́Ρ ΤRƯỚC        | Bạn cần trợ giúp?                                                     | Rời khỏi                         |
|----------------------------------------------------------------------------------------------------|--------------------|-----------------------------------------------------------------------|----------------------------------|
| Hàng đợi Màn hình của Sơn Bùi và Thắng H                                                             | luỳnh Ngọc Sự kiện | trực tiếp                                                             |                                  |
| TRƯỜNG ĐẢ V KHOA PHẠM NGỌC THẠCH<br>HƯỚNG DẪN SỬ DỤNG CƠ BẢN<br>OFFICE 365 ONLINE<br>VÀ<br>ONE DRIVE |                    | The live event hasn't started                                         | ł                                |
|                                                                                                    | ực tiếp            |                                                                       | Bắt đầu                          |
| Người trình bày Bạn                                                                                  | B<br>B             | NIEKONAN HIZE NOA<br>I RIY DUNA AS SUN<br>355 ONLINE<br>VÀ<br>E DRIVE | Dừng chia sẻ<br>Tất tiếng tất cả |
| Thắng Huỳnh Ngọc 🗴 Sơn Bùi                                                                           | 🖄 🖉 🛛 Màn hình c   | ủa tôi                                                                |                                  |

#### Bấm Gửi trực tiếp $\rightarrow$ và bắt đầu

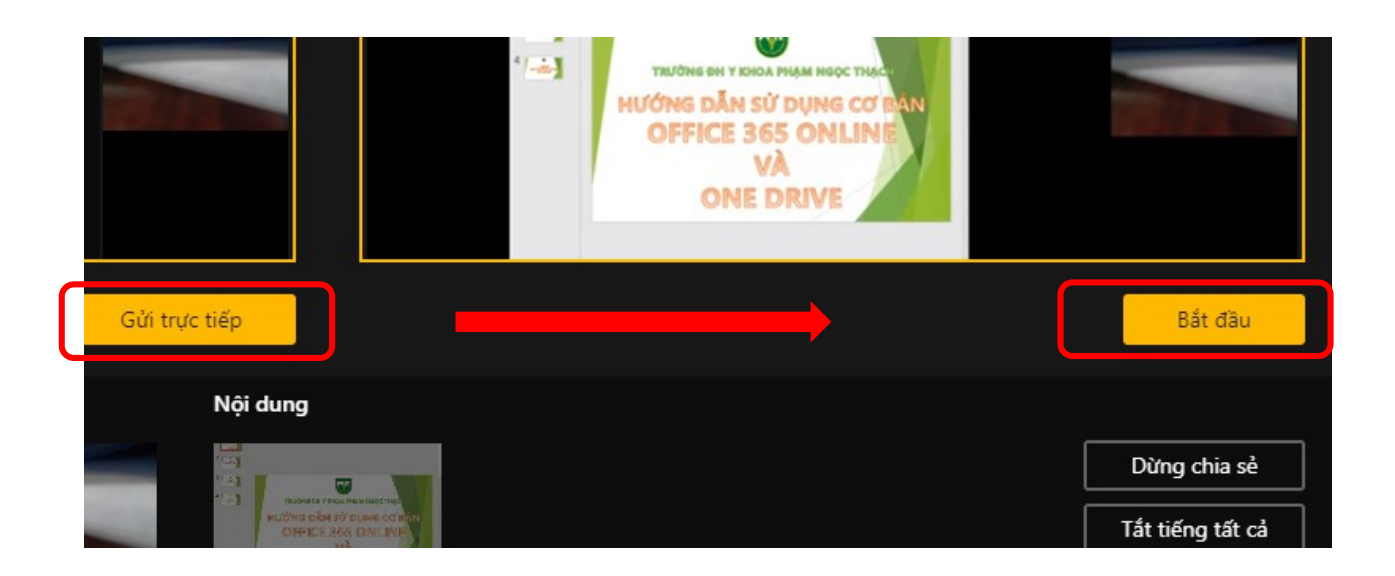

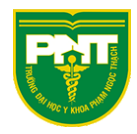

Hình ảnh khi Live

#### Màn hình người sản xuất khi LIVE

| LIVE TEST         | 13:11 0 người tham dự                                     | TRỰC TUYẾN              |                     | Bạn cần trợ giúp?                                     | Rời khỏi         |
|-------------------|-----------------------------------------------------------|-------------------------|---------------------|-------------------------------------------------------|------------------|
| Hàng đợi<br>CÁC H | Màn hình của Sơn l<br>Trường<br>CẨM ƠN<br>BẠN ĐÃ THEO ĐỘI | Bùi và Thắng Huỳnh Ngọc | Sự kiện trực tiếp   | Màn hình của Sơn Bùi và<br>T<br>M ƠN<br>N ĐÃ THEO ĐÕI | Thắng Huỳnh Ng   |
|                   |                                                           | Gửi trực tiếp           |                     |                                                       | Kết thúc         |
|                   | Người trình bày                                           | Bạn                     | Nội dung            |                                                       |                  |
|                   |                                                           |                         | CÂM CH              |                                                       | Dừng chia sẻ     |
|                   |                                                           | SB                      | CÁC BAN ĐÃ THEO ĐỘI |                                                       | Tắt tiếng tất cả |
|                   | Thắng Huỳnh Ngọc 歧                                        | Sơn Bùi 🛛 🖉             | Màn hình của tôi    |                                                       |                  |

#### Màn hình người xem Live trên điện thoại

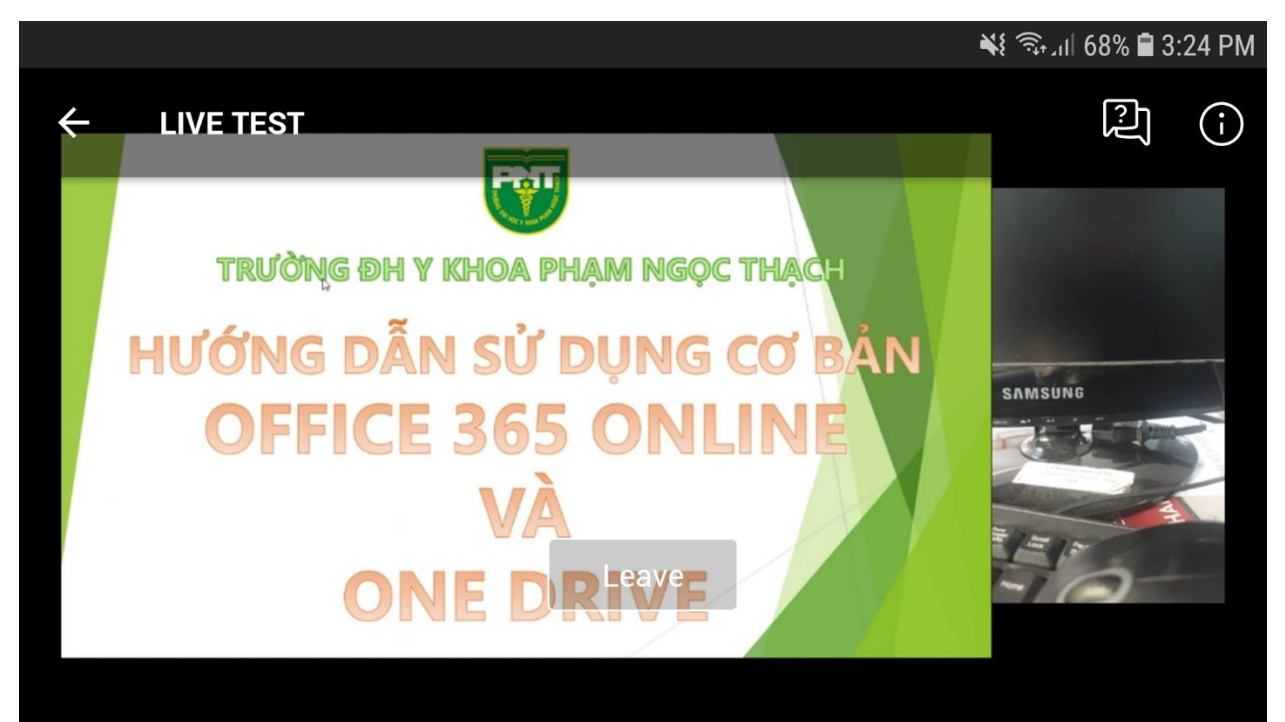

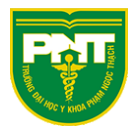

#### Màn hình Live của diễn giả

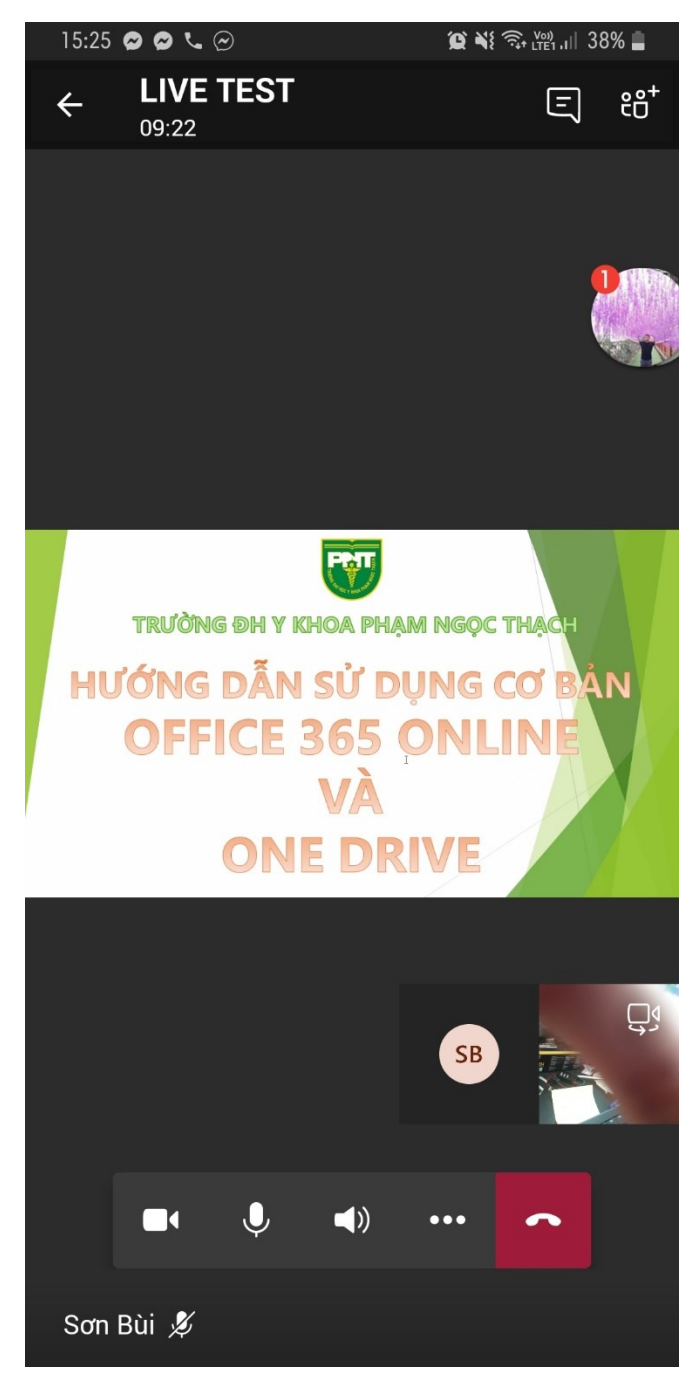

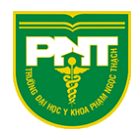

#### Diễn giả tham gia sự kiện Live

# <u>Lưu ý:</u> Diễn giả khi tham gia Live sẽ bắt buộc sử dụng bản Teams cài trên máy tính hoặc trên điện thoại <u>không tham gia trên trình duyệt web</u>

Cũng giống như người sản xuất sự kiện

Chọn sự kiện Live đã được tạo trong Lịch bởi người sản xuất sự kiện

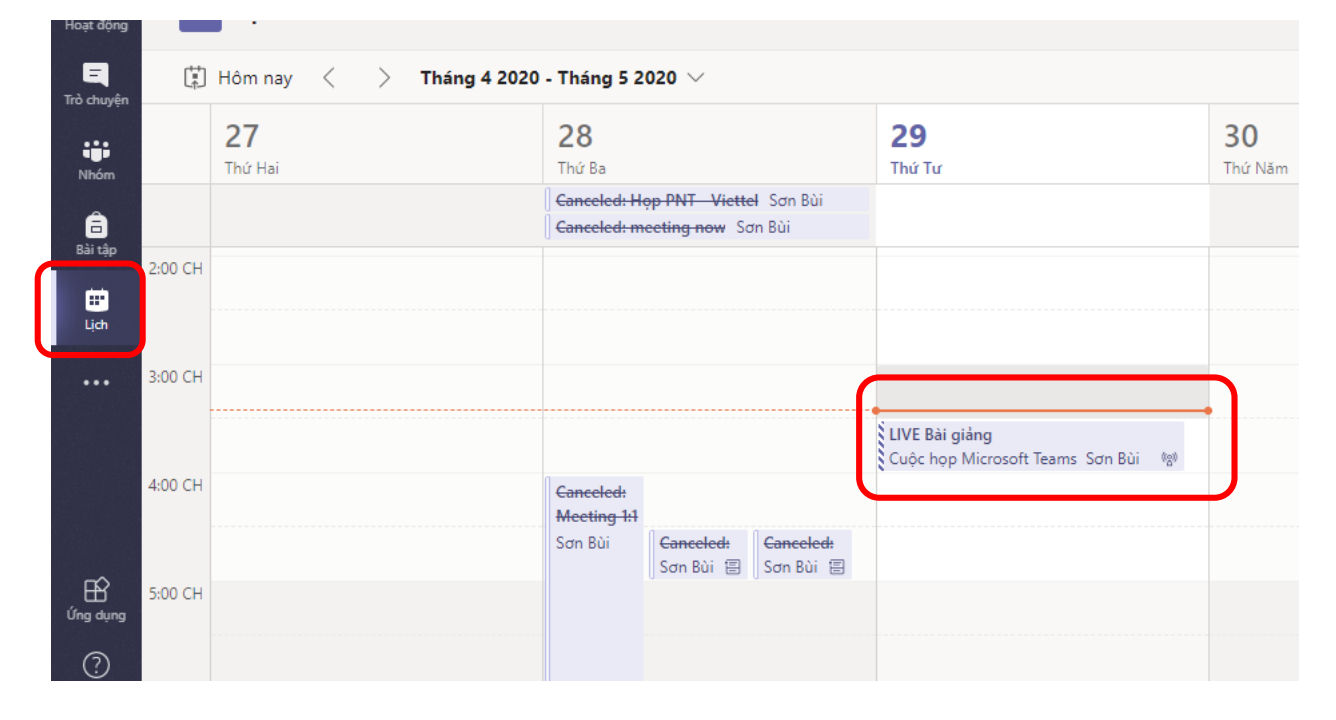

| •                                                                                                    |                                                    |                              |               |
|----------------------------------------------------------------------------------------------------|----------------------------------------------------|------------------------------|---------------|
|                                                                                                    | Mời người dự                                       |                              |               |
|                                                                                                    | Đề mới người dự, hãy sao chép liên k               | et rõi chia se hoặc gửi liệr | n kết đó tro  |
|                                                                                                    | ්ළ Tai lien ket cua người tham dự                  | () Tim hiểu thêm             |               |
|                                                                                                    |                                                    |                              |               |
| Thứ Tư, ngày 29 tháng 4 n                                                                                         | ăm 2020                                            |                              | Người tổ      |
|                                                                                                    |                                                    |                              |               |
| 15:30 - 16:00 (30 phút)                                                                                           |                                                    |                              | <b>CD</b>     |
| 15:30 - 16:00 (30 phút)<br>Cu <u>ôc hop Micros</u> oft Teams                                                      | 5                                                  |                              | SB            |
| 15:30 - 16:00 (30 phúť)<br>Cuộc họp Microsoft Teams                                                               | Trà chuyên                                         |                              | SB<br>Nhóm sự |
| 15:30 - 16:00 (30 phút)<br>Cuộc họp Microsoft Teams<br>Tham gia                                                   | s<br>Trò chuyện                                    |                              | SB<br>Nhóm sự |
| 15:30 - 16:00 (30 phút)<br>Cuốc họp Microsoft Teams<br>Tham gia                                                   | Trò chuyện                                         |                              | SB<br>Nhóm sự |
| 15:30 - 16:00 (30 phút)<br>Cuộc họp Microsoft Teams<br>Tham gia<br>Bạn đã không phản hồi lại cu                   | Trò chuyện<br>ộc họp này.                          |                              | SB<br>Nhóm sự |
| 15:30 - 16:00 (30 phút)<br>Cuộc họp Microsoft Teams<br>Tham gia<br>Bạn đã không phản hồi lại cu<br>Chấp nhận ? Tạ | s<br>Trò chuyện<br>ộc họp này.<br>m thời 🗙 Từ chối |                              | SB<br>Nhóm sự |
| 15:30 - 16:00 (30 phút)<br>Cuộc họp Microsoft Teams<br>Tham gia<br>Bạn đã không phản hồi lại cu<br>Chấp nhận ? Tạ | s<br>Trò chuyện<br>ộc họp này.<br>m thời X Từ chối |                              | SB<br>Nhóm sự |

<u>Lưu ý:</u> Diễn giả khi tham gia Live bắt buộc sử dụng bản cài đặt trên máy tính hoặc trên điện thoại để tham gia

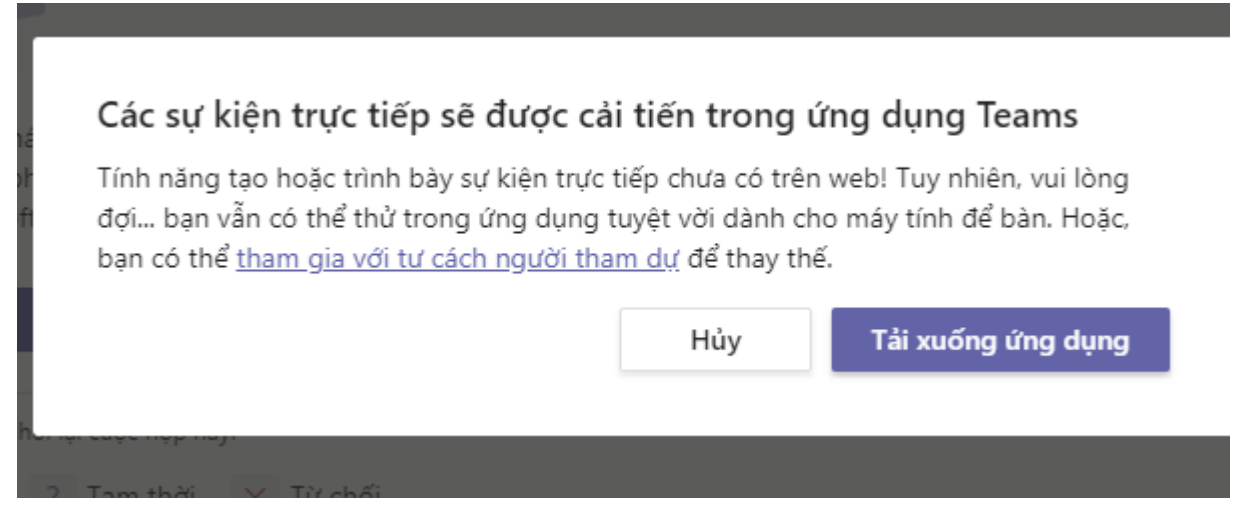

Cửa sổ thông báo tham gia với tư cách diễn giả

Chọn "Tham gia ngay"

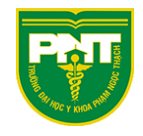

| Tham gia với tư cách diễn giả<br>LIVE Bài giảng |  |
|-------------------------------------------------|--|
|                                                 |  |
| Tham gia ngay<br>M 💽 🖉 🔯 Tùy chỉnh thiết lập    |  |
|                                                 |  |

Giao diện Live của diễn giả tương tự như Họp online

Chọn chia sẻ màn hình

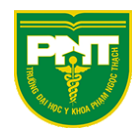

| PHÁT TRỰC TIẾP TRƯỚC | 00:40 | M | Ķ | ſ | ••• | Ę | දී | R | ~ |  |
|----------------------|-------|---|---|---|-----|---|----|---|---|--|
|                      |       |   |   |   |     |   |    |   |   |  |

Chọn cửa sổ cần chia sẻ

|   |                    | ▲ No Microphone<br>We didn't find any mic on yo<br>others can hear you. | our PC. Connect a mic so | ×                        |  |
|---|--------------------|-------------------------------------------------------------------------|--------------------------|--------------------------|--|
|   | PRE-LIVE 1         | 9:36 🜠 发 🗔                                                              | .) ••• E e               | 21 ~                     |  |
|   | Include system auc | lio                                                                     |                          |                          |  |
|   | Desktop            |                                                                         | Window                   |                          |  |
|   | Ç.                 | e<br>                                                                   |                          | <b>O</b>                 |  |
| : | Screen #1          | Screen #2                                                               | LIVE Bài giảng (Meeting) | Microsoft Teams Tutorial |  |

Lúc này bên cửa sổ người sản xuất sẽ xuất hiện màn hình được chia sẻ bởi diễn giả Người sản xuất sẽ bắt đầu phát nội dung trình chiếu cho diễn giả

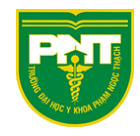

| ז video hoặ | ác nội dung      | bên d | lưới<br>Gử | í trực tiếp |   |          |                        | The liv |
|-------------|------------------|-------|------------|-------------|---|----------|------------------------|---------|
|             | Người trình bày  |       | Bạn        |             |   | <u>_</u> | Nọi dung               |         |
|             |                  |       | (          | SB          |   | 1        |                        |         |
|             | Thắng Huỳnh Ngọc | Ż     | Sơn Bùi    | Ø           | Þ |          | Màn hình của Thắng Huỳ |         |

Bên cửa sổ người sản xuất bấm "Gửi trực tiếp" và "bắt đầu" Live

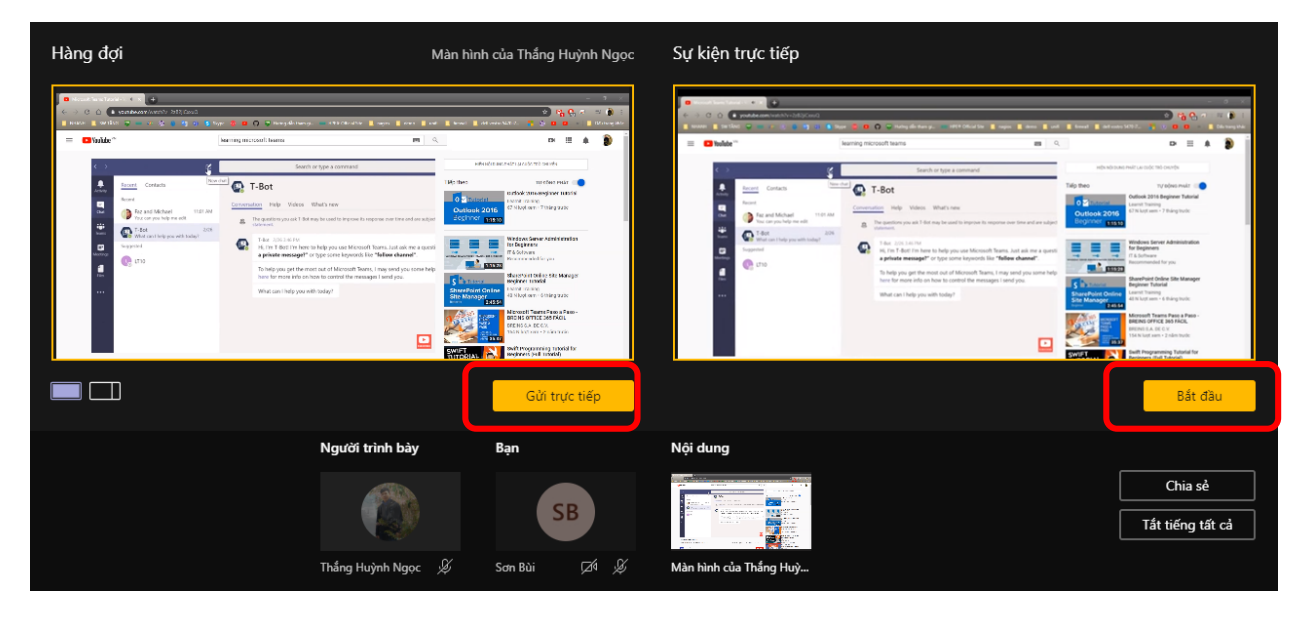

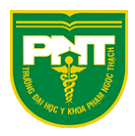

## Sinh viên tham gia Live và cửa sổ Q&A

<u>Lưu ý:</u> Sinh viên xem Live có thể tham gia bằng trình duyệt web, ứng dụng Teams trên máy tính hoặc trên điện thoại

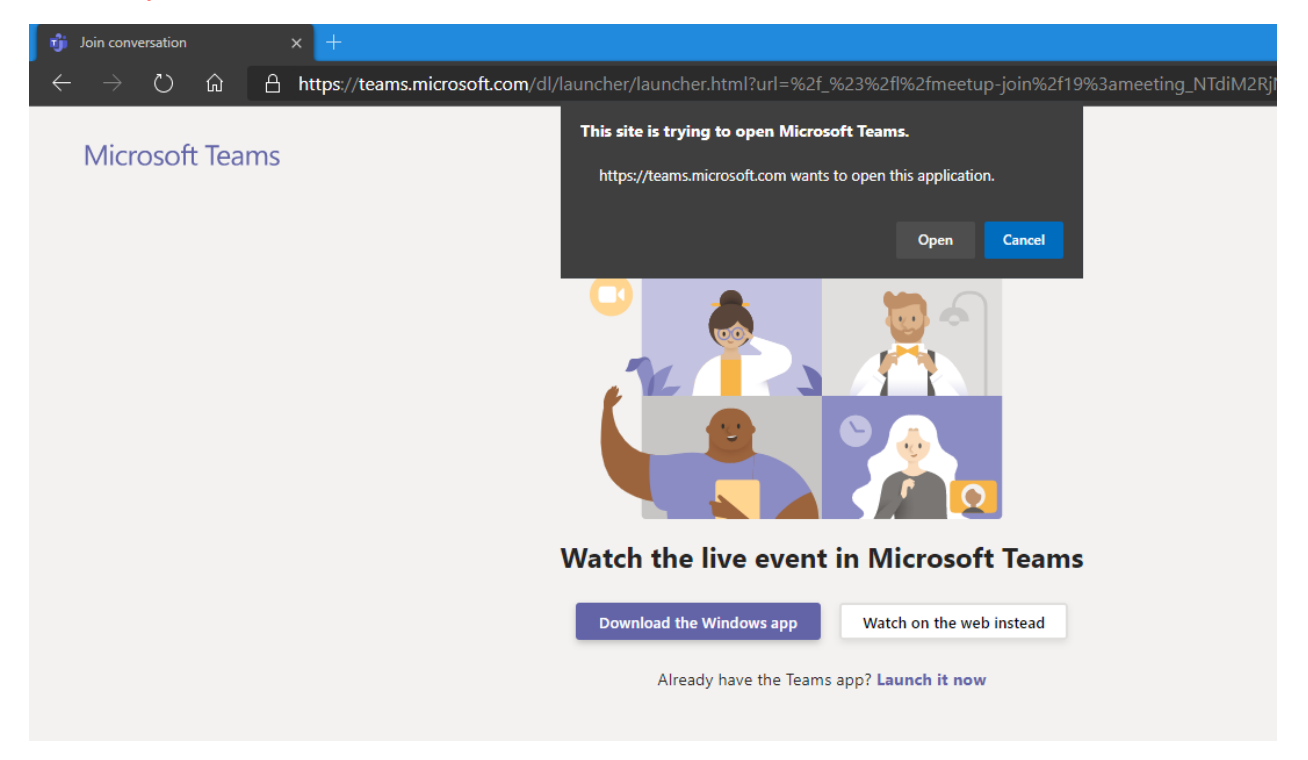

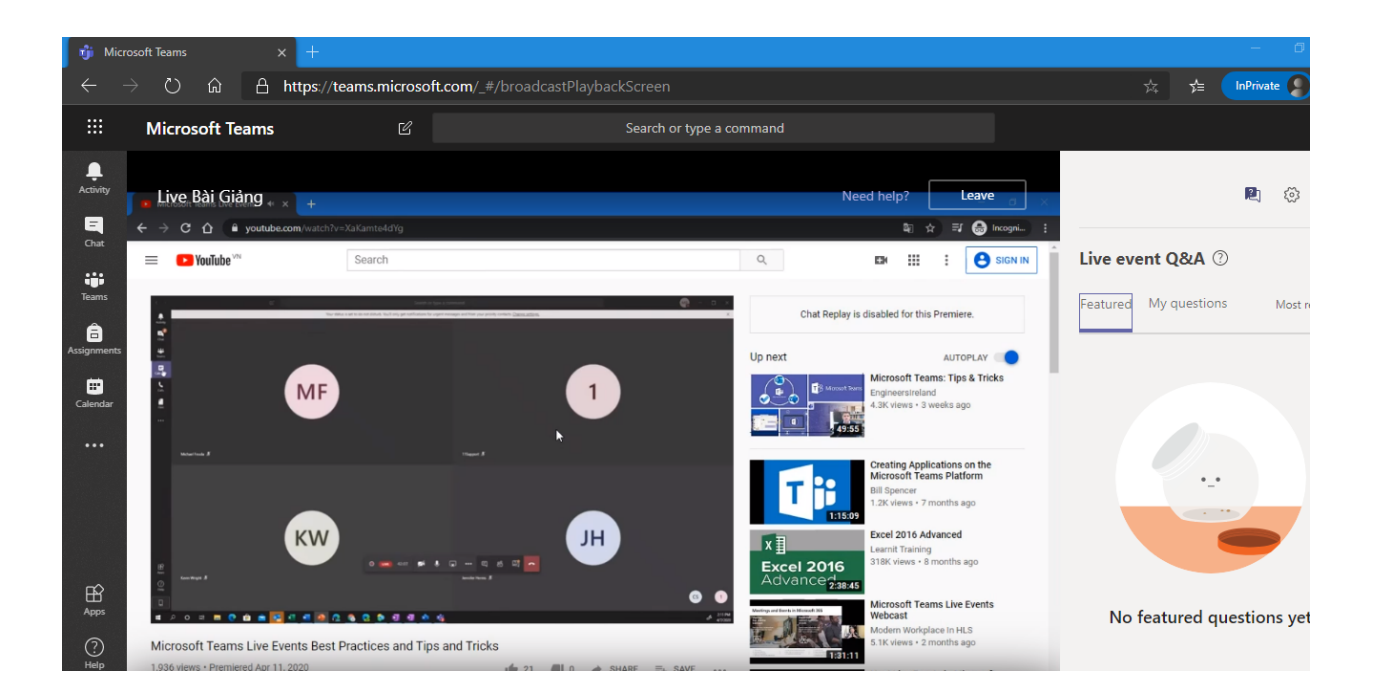

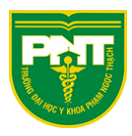

#### Cửa sổ Q&A để đặt câu hỏi

VD: SV01 đặt câu hỏi

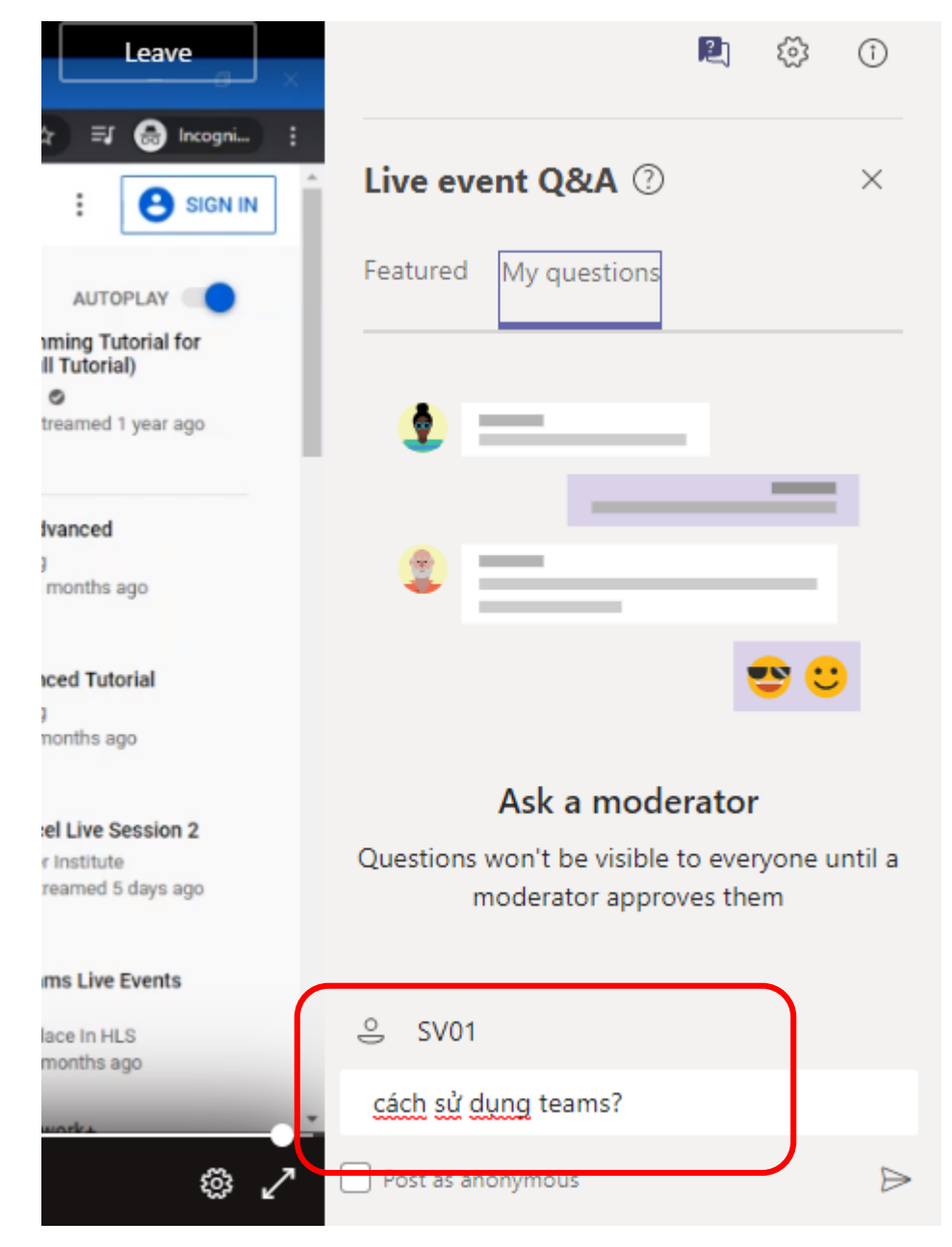

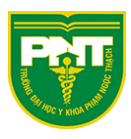

Cửa sổ Q&A bên người sản xuất và diễn giả sẽ hiện câu hỏi của SV01 đang hỏi Chọn "xuất bản" để public câu hỏi cho Sinh viên

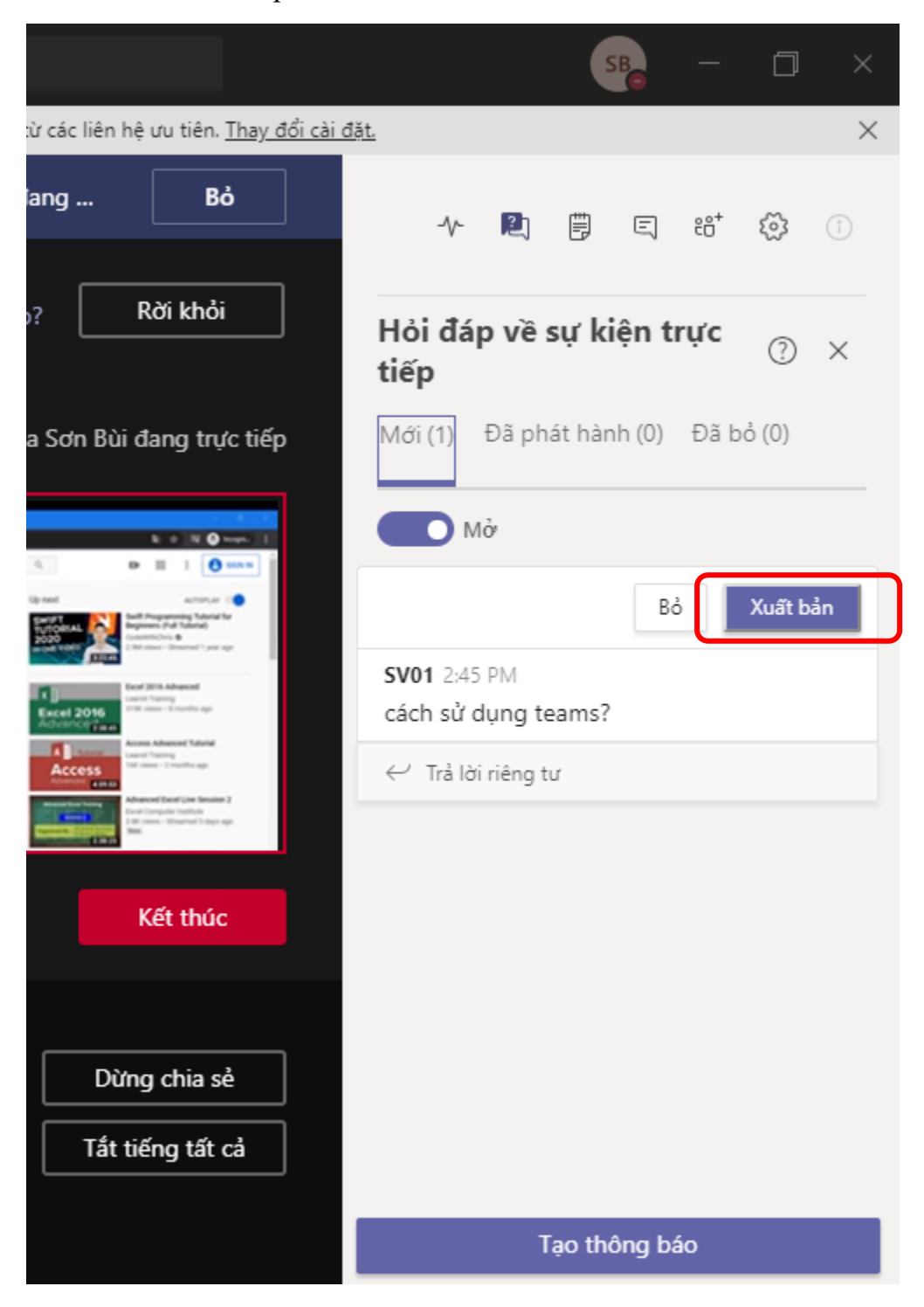

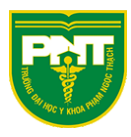

Sau đó trả lời trên kênh Public cho Sinh viên cùng theo dõi

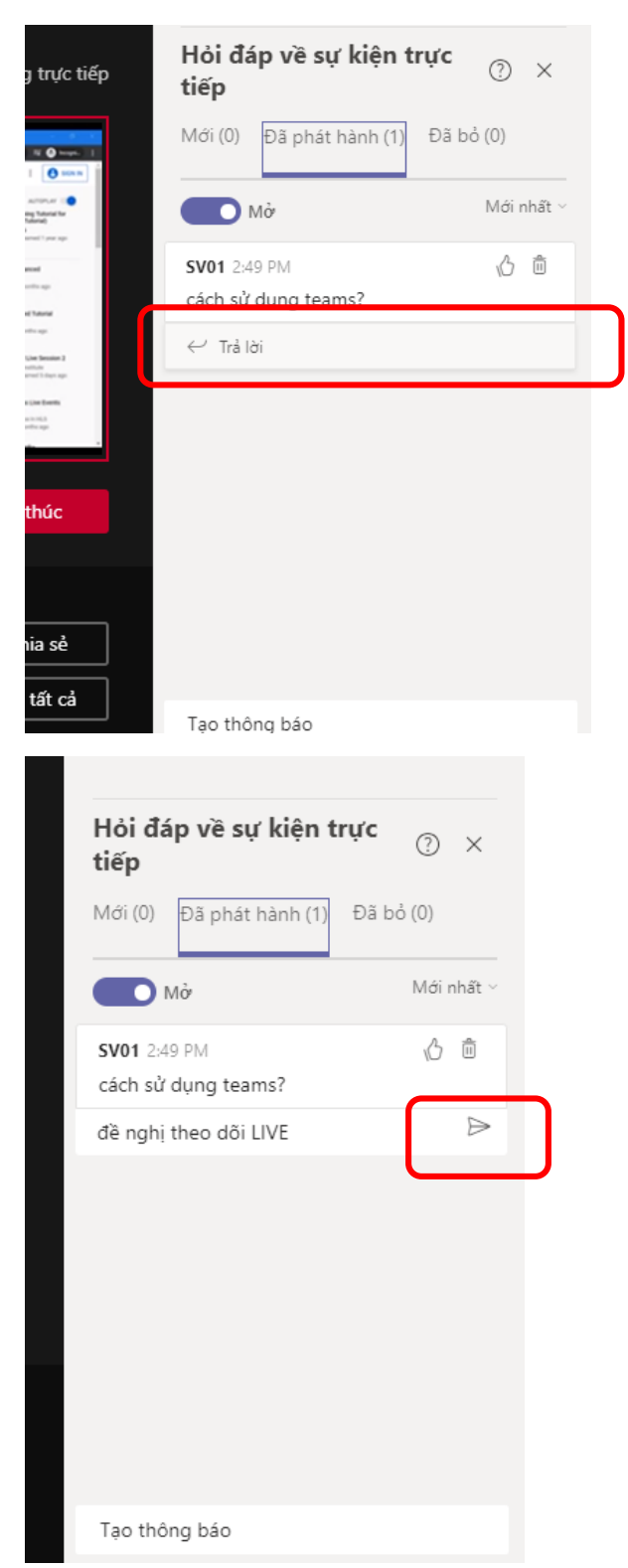

Trên cửa sổ Sinh viên sẽ hiện thông báo

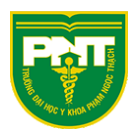

| ed help? Leave ×                                                                                                   |                                            | R   | ŝ      | Ĩ |
|----------------------------------------------------------------------------------------------------|--------------------------------------------|-----|--------|---|
| <ul> <li>Incogni :</li> <li>Incogni :</li> <li>Incogni :</li> <li>Incogni :</li> </ul>                             | Live event Q&A ③                           |     |        | × |
| AUTOPLAY                                                                                                    | Featured My questions                      |     | Martin |   |
| Swift Programming Tutorial for<br>Beginners (Full Tutorial)<br>CodeWithChris ©<br>2.9M views • Streamed 1 year ago | SV01 (You) 2:49 PM<br>cách sử dụng teams?  |     |        | ß |
| Excel 2016 Advanced                                                                                                | Moderator 2:54 PM<br>đề nghị theo dõi LIVE |     |        |   |
| 519K views - 8 months ago<br>Access Advanced Tutorial<br>Learnit Training                                          |                                            |     |        |   |
| I6K views • 2 months ago                                                                                           |                                            |     |        |   |
| Advanced Excel Live Session 2<br>Excel Computer Institute<br>2.8K views • Streamed 5 days ago<br>New               |                                            |     |        |   |
| Vicrosoft Teams Live Events<br>Nebcast                                                                             |                                            |     |        |   |
| Modern Workplace In HLS<br>5.1K views • 2 months ago                                                               |                                            |     |        |   |
| ZameTiA Networks                                                                                                   | Ask a quest                                | ion |        |   |

Hoặc chọn trả lời riêng tư để trả lời cho SV01 mà không Public câu hỏi

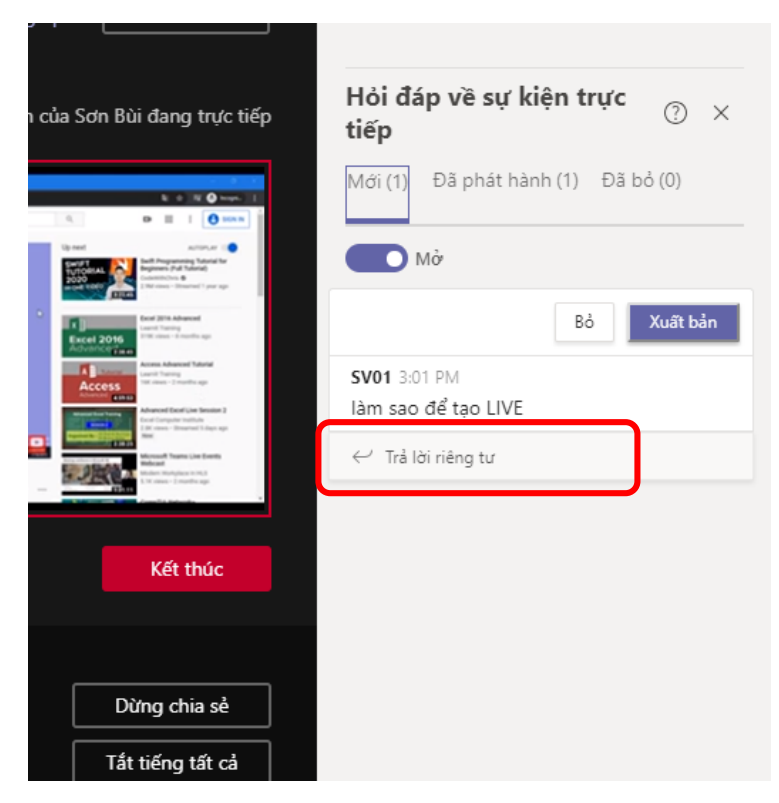

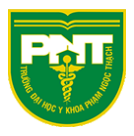

| Bỏ     Xuất bản       SV01 3:01 PM     Iàm sao để tạo LIVE       Sơn Bùi (Bạn) 3:04 PM     △ Riêng tư       làm theo hướng dẫn sau     ✓ Trả lời riêng tư | Bỏ     Xuất bản       SV01 3:01 PM     Iàm sao để tạo LIVE       Sơn Bùi (Bạn) 3:04 PM     △ Riêng tư       làm theo hướng dẫn sau     ← Trả lời riêng tư | Bỏ     Xuất bản       SV01 3:01 PM     Iàm sao để tạo LIVE       Sơn Bùi (Bạn) 3:04 PM     △ Riêng tư       làm theo hướng dẫn sau     ✓ Trả lời riêng tư | Mới (1)                   | Đã phát hàr<br>Mở                     | nh (1) Đã | bỏ (0)     |
|----------------------------------------------------------------------------------------------------|----------------------------------------------------------------------------------------------------|----------------------------------------------------------------------------------------------------|---------------------------|---------------------------------------|-----------|------------|
| SV01 3:01 PM         làm sao để tạo LIVE         Sơn Bùi (Bạn) 3:04 PM       △ Riêng tự         làm theo hướng dẫn sau         ←' Trả lời riêng tự        | SV01 3:01 PM         làm sao để tạo LIVE         Sơn Bùi (Bạn) 3:04 PM       △ Riêng tự         làm theo hướng dẫn sau          ✓ Trả lời riêng tự        | SV01 3:01 PM         làm sao để tạo LIVE         Sơn Bùi (Bạn) 3:04 PM         làm theo hướng dẫn sau         ←' Trả lời riêng tư                         |                           |                                       | Bò        | Xuất bản   |
| Sơn Bùi (Bạn) 3:04 PM                                                                                                    | Sơn Bùi (Bạn) 3:04 PM<br>A Riêng tự<br>làm theo hướng dẫn sau<br>←' Trả lời riêng tự                                                                      | Sơn Bùi (Bạn) 3:04 PM                                                                                                    | SV01 3:<br>Iàm sao        | 01 PM<br>o để tạo LIVE                |           |            |
| <ul> <li>✓ Trả lời riêng tư</li> </ul>                                                                                                    | <ul> <li>✓ Trả lời riêng tư</li> </ul>                                                                                                    | <ul> <li>✓ Trả lời riêng tư</li> </ul>                                                                                                    | <b>Sơn Bùi</b><br>làm the | ( <b>Bạn)</b> 3:04 PM<br>eo hướng dẫn | sau       | 🖰 Riêng tu |
|                                                                                                    |                                                                                                    |                                                                                                    | ← Trả                     | lời riêng tư                          |           |            |
|                                                                                                    |                                                                                                    |                                                                                                    |                           |                                       |           |            |
|                                                                                                    |                                                                                                    |                                                                                                    |                           |                                       |           |            |

Sau khi trả lời riêng tư thì cửa sổ chat Public sẽ không hiển thị

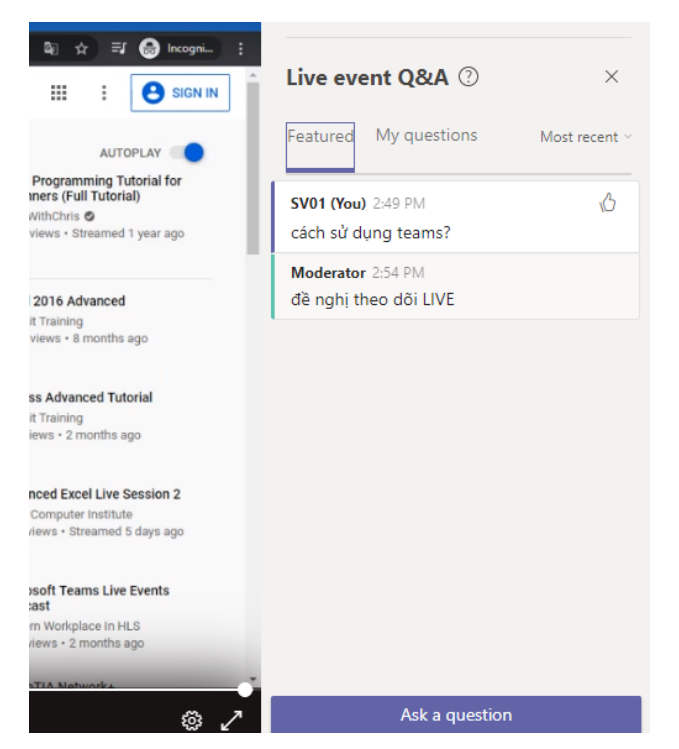

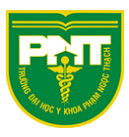

Mà chỉ hiển thị trong cửa sổ riêng tư của người hỏi

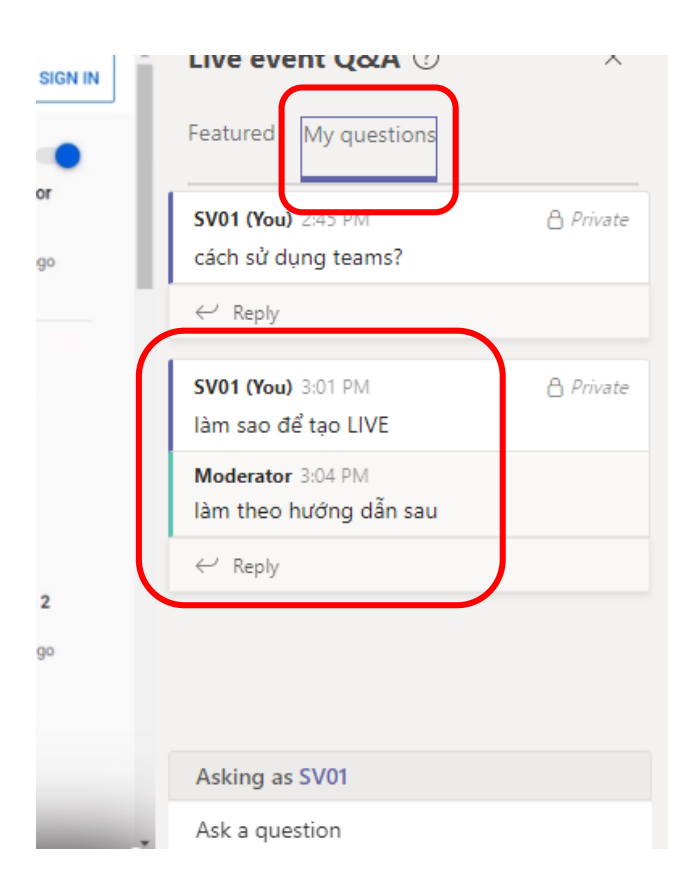

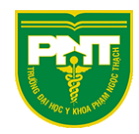

# Ghi hình buổi Live

Vào tab Lịch  $\rightarrow$  chọn Sự kiện trực tiếp như hình dưới

| < >                   | _       |                          | Π                   | m kiếm hoặc gõ lệnh |               |                     | SB — 🗖             |
|-----------------------|---------|--------------------------|---------------------|---------------------|---------------|---------------------|--------------------|
| ب<br>Hoạt động        | Ē       | Lịch                     |                     |                     |               | î H <b>ọ</b> p ngay | + Cuộc họp mới 🗸 🗸 |
| E<br>Trò chuyển       |         | Hôm nay < > Tháng 5 2020 | $\checkmark$        |                     |               |                     | Lên lịch cuộc họp  |
| iji<br>Nhóm           |         | 04<br>Thứ Hai            | <b>05</b><br>Thứ Ba | <b>06</b><br>Тhứ Tư | 07<br>Thứ Năm | Т                   | 8<br>hứ Sáu        |
| 🔒<br>Bài tập          | 2.00 CH |                          |                     |                     |               |                     |                    |
| iii<br>Lịch           | 5.00 CH |                          |                     |                     |               |                     |                    |
| د<br>Cuộc gọi         | 4:00 CH |                          | •                   |                     |               |                     |                    |
| <mark>1</mark><br>Tệp | 5:00 CH |                          |                     |                     |               |                     |                    |
|                       | 6:00 CH |                          |                     |                     |               |                     |                    |
| Ê                     | 7:00 CH |                          |                     |                     |               |                     |                    |

#### Sự kiện trực tiếp mới

|                                                                                                    | <b>Bạn đang thiế</b><br>Để mời người c<br>đó trong lời mờ | : <b>lập một sự kiệ</b><br>lự, hãy sao chép<br>rí theo lịch. Tìm l | <b>n trực tiếp</b><br>liên kết sau<br>hiểu thêm | khi bạn lên lịch | X<br>n sự kiện trực tiếp và đăng hoặc gửi liên kết                                                          |
|----------------------------------------------------------------------------------------------------|-----------------------------------------------------------|--------------------------------------------------------------------|-------------------------------------------------|------------------|----------------------------------------------------------------------------------------------------|
| Tiêu đề *<br>Live<br>Vị trí<br>Bắt đầu<br>05-05-2020<br>Chi tiết<br><b>B</b> <u>I</u> Ų ♀  <br>Cung cấp thông tin về | 16:00<br>'৮ <u>А</u> А<br>sự kiện trực tiếp               | Kết thúc<br>05-05-2020<br>Đoạn văn ∨                               | <u>T</u> <sub>x</sub>   < <del>=</del>          | →<br>16:30       | Mời mọi người tham gia nhóm sự kiện của bạn<br>Mời diễn giả<br>Người tổ chức<br>Sơn Bùi<br>Người sản xuất ∨ |
|                                                                                                    |                                                           |                                                                    |                                                 |                  | Đóng Tiếp theo                                                                                              |

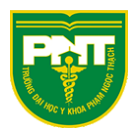

#### Chọn như hình dưới nếu muốn:

- Cung cấp bản ghi hình buổi Live cho người sản xuất và diễn giả (mặc định bật sẵn)
- Cung cấp bản ghi hình buổi Live cho người xem

#### Sự kiện trực tiếp mới

Mọi ngươi trong to chức của bạn deu có thể xêm sự kiện trực tiếp. (Yêu cầu đăng nhập)

#### Công khai

Sự kiện trực tiếp sẽ ở trạng thái mở với mọi người. Dùng tùy chọn này khi hầu hết những người tham gia ở bên ngoài tổ chức của bạn. (Không yêu cầu đăng nhập)

#### Làm thế nào để sản xuất sự kiện trực tiếp?

#### Teams

Bạn định sử dụng Teams để chia sẻ nội dung từ webcam và màn hình của diễn

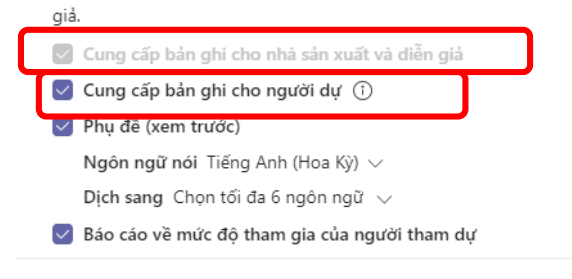

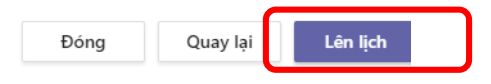

#### Sau khi kết thúc buổi Live

| Ľ                                                                                                    | Tim kiếm hoặc gồ                                                                             | j lệnh                                               |                                                                                                    | SB - 🗆 🗧 |
|----------------------------------------------------------------------------------------------------|----------------------------------------------------------------------------------------------|------------------------------------------------------|----------------------------------------------------------------------------------------------------|----------|
| 🛕 Cải thiện dạng xem của b                                                                                                    |                                                                                              |                                                      |                                                                                                    |          |
| Live 01:43 0 người tham dự TRỰC TUYÊN                                                                                                    |                                                                                              |                                                      |                                                                                                    |          |
| ıg đợi                                                                                                    |                                                                                              |                                                      |                                                                                                    |          |
| Constraints and an of the second second | an muốn kết thúc sự kiện trực tiếp<br>In không thể khởi động lại sự kiện sau khi sự k<br>Hủy | ngay?<br>iện kết thúc.<br>Kết thúc sự kiện trực tiếp | The second second secon |          |
|                                                                                                    |                                                                                              |                                                      |                                                                                                    |          |
|                                                                                                    | Bạn Nặi dung                                                                                 |                                                      |                                                                                                    |          |

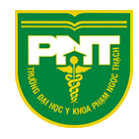

SB . Dat độn 😇 Lịch \_\_\_\_ H**ọ**p ngay + Cuộc họp mới (∰ Hôm nay < > Tháng 5 2020  $\vee$ 📋 Tuần Làm việc 🗸 **05** Thứ Ba **06** Thứ Tư 07 Thứ Năm 04 08 Nhóm Thứ Sáu Thứ Hai â :00 CH iii Lịch Cuộc gọi Live Sơn Bùi 4 Tệp 5:00 CH 6:00 CH 7:00 CH

Quay lại tab Lịch  $\rightarrow$  chọn sự kiện Live đã kết thúc

Trong tùy chỉnh "Tài nguyên sự kiện trực tiếp" sẽ xuất hiện những file báo cáo và bản ghi (file MP4) buổi Live đã kết thúc để tải về

<u>Lưu ý:</u> nếu không thấy bản ghi hình quý thầy cô vui lòng đợi một lúc xong thoát ra vào lại tab lịch do file Video sẽ cần một khoảng thời gian để tạo

| Live                                                        |                     |                                                            |           |
|-------------------------------------------------------------|---------------------|------------------------------------------------------------|-----------|
| හ lài liên kết của người th                                 | nam dự 🥜 Tìm hiêu : | thëm                                                       |           |
| Thứ Ba, ngày 05 tháng 5 năm 2020<br>16:30 - 17:00 (30 phút) |                     | Người tổ chức<br>SB Sơn Bùi<br>Người sản xuất, Người tổ cl | hức       |
| Tham gia Trò chuyện                                         |                     |                                                            |           |
| Bạn là người tổ chức.                                       |                     |                                                            |           |
| X Hủy cuộc họp                                              | Bå                  | n ghi Video                                                |           |
| Tài nguyên sự kiện trực tiếp                                | $\sim$              |                                                            |           |
| Bản ghi                                                     | $\pm$               |                                                            |           |
| Báo cáo Hỏi&Đáp                                             | $\pm$               |                                                            |           |
| Báo cáo về mức độ tham gia của người tham dự                | $\pm$               |                                                            |           |
| Bản ghi cho người dự                                        | Tắt                 |                                                            |           |
|                                                             |                     | Đóng                                                       | Chỉnh sửa |

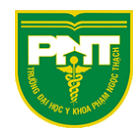

### File ghi hình MP4 khi tải về

| Downloa    | ads                          |                |              |              |               |               |                                 |         |                                      |                  |                                              |  |
|------------|------------------------------|----------------|--------------|--------------|---------------|---------------|---------------------------------|---------|--------------------------------------|------------------|----------------------------------------------|--|
| s Sha      | are View                     |                |              |              |               |               |                                 |         |                                      |                  |                                              |  |
| by Paste   | Cut<br>Sopy p<br>e 🗊 Paste s | ath<br>hortcut | Move<br>to - | Copy<br>to - | Delete Rename | New<br>folder | 🌇 New item ▾<br>👕 Easy access ▾ | Propert | I Open ▼<br>ies I dit<br>ies Aistory | 2<br>2<br>1<br>1 | Select all<br>Select none<br>nvert selection |  |
| Clipboa    | rd                           |                |              | Org          | anize         |               | New                             |         | Open                                 |                  | Select                                       |  |
| ••         | This $PC \rightarrow D$      | ownload        | s            |              |               |               |                                 |         |                                      |                  |                                              |  |
| ess        | -                            | Nar            | ne           |              |               |               | Date modified                   |         | Туре                                 |                  | Size                                         |  |
|            | *                            |                | Recordin     | ig.mp4       |               |               | 5/5/2020 4:14 PM                |         | MP4 Video File                       | (V               | 8,545 KB                                     |  |
| ids        | *                            |                | OneDriv      | eSetup.e     | xe            |               | 3/26/2020 3:54 PN               | 1       | Application                          |                  | 34,385 KB                                    |  |
| nts        | *                            | Ű              | Teams_w      | indows       | _x64.exe      |               | 3/26/2020 2:20 PN               | 1       | Application                          |                  | 95,414 KB                                    |  |
|            | *                            |                |              |              |               |               |                                 |         |                                      |                  |                                              |  |
| e - Persor | ≉<br>nal                     |                |              |              |               |               |                                 |         |                                      |                  |                                              |  |

File báo cáo những câu hỏi đáp đã tải về (file CSV mở bằng Excel)

| bads    |                            |              |              |              |         |        |               |                                  |          |                             |                                                              | —                                         |   |
|---------|----------------------------|--------------|--------------|--------------|---------|--------|---------------|----------------------------------|----------|-----------------------------|--------------------------------------------------------------|-------------------------------------------|---|
| are     | View                       |              |              |              |         |        |               |                                  |          |                             |                                                              |                                           | ^ |
| ی<br>۳۳ | Cut<br>Copy pa<br>Paste sh | th<br>ortcut | Move<br>to - | Copy<br>to ⊤ | Delete  | Rename | New<br>folder | tem vew item ▼<br>Teasy access ▼ | Properti | 🖳 Oper<br>📄 Edit<br>🍖 Histo | n <sup>™</sup> <b>:::</b> S<br>:::: S<br>iny <b>:::</b> : In | elect all<br>elect none<br>wert selection |   |
| rd      |                            |              |              | Org          | anize   |        |               | New                              |          | Open                        |                                                              | Select                                    |   |
| This P  | PC → Do                    | wnload       | s            |              |         |        |               |                                  |          | ~ ē                         | ,⊃ Se                                                        | arch Download                             |   |
|         | ^                          | Nar          | me           |              |         |        |               | Date modified                    |          | Туре                        |                                                              | Size                                      |   |
|         | *                          | ×a,          | Qna_Rep      | ort.csv      |         |        |               | 5/5/2020 4:16 PM                 | 1        | Microsoft E                 | xcel C                                                       | 1 KB                                      |   |
|         | *                          |              | Recordin     | ig.mp4       |         |        |               | 5/5/2020 4:14 PM                 | 1        | MP4 Video                   | File (V                                                      | 8,545 KB                                  |   |
|         |                            | -            | OneDriv      | eSetup.e     | xe      |        |               | 3/26/2020 3:54 Pt                | м        | Application                 | ı                                                            | 34,385 KB                                 |   |
|         | *                          | ij           | Teams_w      | vindows_     | x64.exe |        |               | 3/26/2020 2:20 PI                | м        | Applicatior                 | 1                                                            | 95,414 KB                                 |   |
| nal     |                            |              |              |              |         |        |               |                                  |          |                             |                                                              |                                           |   |
| u.vn    |                            |              |              |              |         |        |               |                                  |          |                             |                                                              |                                           |   |

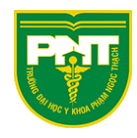

| I   | <u>م</u> | ~ ¢ -                   | Ŧ                       |                    |           |                                           | Qna                     | _Report (1).csv               | - Excel                 |                 |                                                        |                                           | <b>F</b> -                       | - □ >                                  |
|-----|----------|-------------------------|-------------------------|--------------------|-----------|-------------------------------------------|-------------------------|-------------------------------|-------------------------|-----------------|--------------------------------------------------------|-------------------------------------------|----------------------------------|----------------------------------------|
| ł   | File Ho  | ome Ins                 | ert Pag                 | e Layout           | Formulas  | Data                                      | Review                  | View                          | 🔉 Tell me               | what you w      | ant to do                                              |                                           | S                                | ign in 🛛 🎗 Shar                        |
| Pa  | ste      | Calibri<br>B I <u>U</u> | - 11<br>-   Ⅲ -<br>Font | - A A              |           | <b>= ≫</b> •<br>≡ <b>€ ∓</b><br>Alignment |                         | General<br>\$ - % *<br>Number | ▼<br>00, 0,0<br>0,0 0,0 | Condit 🐨 Format | ional Formatting ~<br>: as Table ~<br>/les ~<br>Styles | Ensert •<br>Delete •<br>Format •<br>Cells | ∑ - A<br>↓ Z<br>So<br>Filt<br>Ec | T & Find &<br>ter ▼ Select ▼<br>liting |
| A   | 1        | ▼ : 3                   | ×                       | f <sub>x</sub> Sou | urce      | r                                         |                         |                               |                         |                 |                                                        |                                           | N                                |                                        |
| 1   | A        | Б                       | Ldontity                | D                  | E         | F                                         | G                       | н                             | 1                       | J               | K L                                                    | . M                                       | N                                | 0                                      |
| 2   | Moderato | Appounce                | Son Rùi                 | mestam             | 677e0464  | Giải đán t                                | hắc mắc                 |                               |                         |                 |                                                        |                                           |                                  |                                        |
| 2   | Moderato |                         | Sơn Bùi                 |                    | 890aa623- | Làm sao đ                                 | liac mac<br>le Live Str | eam                           |                         |                 |                                                        |                                           |                                  |                                        |
| 4   | moderato | Announce                | Son Bar                 |                    | 05000025  | Lunn Sub u                                |                         | cum                           |                         |                 |                                                        |                                           |                                  |                                        |
| 5   |          |                         |                         |                    |           |                                           |                         |                               |                         |                 |                                                        |                                           |                                  |                                        |
| 6   |          |                         |                         |                    |           |                                           |                         |                               |                         |                 |                                                        |                                           |                                  |                                        |
| 7   |          |                         |                         |                    |           |                                           |                         |                               |                         |                 |                                                        |                                           |                                  |                                        |
| 8   |          |                         |                         |                    |           |                                           |                         |                               |                         |                 |                                                        |                                           |                                  |                                        |
| 9   |          |                         |                         |                    |           |                                           |                         |                               |                         |                 |                                                        |                                           |                                  |                                        |
| 0   |          |                         |                         |                    |           |                                           |                         |                               |                         |                 |                                                        |                                           |                                  |                                        |
| 1   |          |                         |                         |                    |           |                                           |                         |                               |                         |                 |                                                        |                                           |                                  |                                        |
|     | E        | Qna_R                   | eport (1)               | +                  |           |                                           |                         |                               |                         | -               |                                                        |                                           |                                  | •                                      |
| 243 | adv      | _                       |                         |                    |           |                                           |                         |                               |                         |                 | Ħ                                                      | n                                         |                                  | ± 1009                                 |

#### Những lưu ý khi sử dụng tính năng Live

Sự kiện Live khác với sự kiện Họp online thông thường:

- Live thích hợp cho buổi học từ 250 10,000 học viên
- Khi kết thúc Live sẽ không bắt đầu lại được như Họp online
- Sự kiện Live có thể tồn tại trong 16 giờ liên tục
- Sinh viên xem Live sẽ có độ trễ từ 10-20 giây
- Không thể chỉnh sửa khi đang Live
- <u>Người sản xuất</u> khi tham gia Live sẽ bắt buộc sử dụng bản Teams cài trên máy tính <u>không tham gia trên trình duyệt web hoặc trên điện thoại</u>
- <u>Diễn giả</u> khi tham gia Live sẽ bắt buộc sử dụng bản Teams cài trên máy tính hoặc trên điện thoại <u>không tham gia trên trình duyệt web</u>

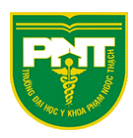

- Người sản xuất và diễn giả có thể tương tác qua Camera và Mic
- Diễn giả ở đây có thể là sinh viên được mời trong trường hợp cần giải đáp thắc mắc thông qua tương tác Camera và Mic
- Người xem Live có thể tham gia qua trình duyệt, ứng dụng cài trên máy tính hoặc trên điện thoại
- Người xem Live không thể tương tác qua Camera và Mic chỉ có thể chat hoặc đặt câu hỏi trong cửa sổ Q&A